# zapbox twin

# Terminal Numérique Mixte

3500 canaux Verrouillage parental 2 Péritels DiSEqC 1.0 Timer Régulation de volume

# SATELLITE + TERRESTRE

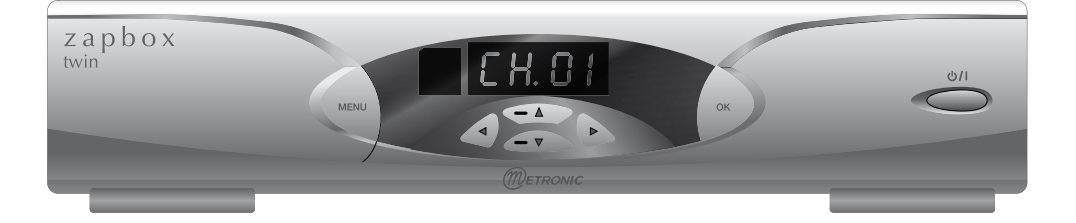

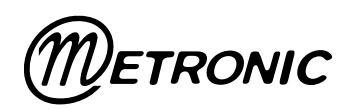

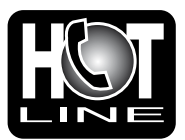

Assistance technique : 0892 350 315 Prix d'appel 0,34€ TTC la minute depuis un poste fixe.

www.metronic.com

### À LIRE ABSOLUMENT

L'intérieur de votre terminal Zapbox twin contient des composants soumis à haute tension ; n'ouvrez jamais l'appareil, même après avoir retiré le cordon secteur. De manière générale, les appareils audio-vidéo ne sont pas reliés à la terre, vous pouvez donc ressentir des décharges électriques (non dangereuses) en touchant deux appareils simultanément (ou un appareil et le câble d'antenne). Nous vous conseillons de brancher les appareils sur le secteur <u>après</u> avoir effectué toutes les liaisons et connexions.

Lorsque vous rencontrez un mot que vous ne comprenez pas, allez voir dans la partie «Glossaire» en fin de notice, la plupart des mots techniques sont expliqués brièvement.

Pour nettoyer votre terminal ou sa télécommande, n'employez ni solvant ni détergent. Un chiffon sec ou très légèrement humide sera parfait pour enlever la poussière.

N'installez pas le terminal à proximité d'autres appareils. Choisissez un endroit aéré et ne posez rien sur les grilles d'aération. Ne posez jamais le terminal sur un autre appareil, la surchauffe qui en résulterait ferait vieillir prématurément les composants. L'appareil ne doit pas être exposé à des égouttements d'eau ou des éclaboussures et, de plus, aucun objet rempli de liquide tel que des vases ne doit être placé sur l'appareil. En cas d'orage, débranchez tous vos appareils audio-vidéo du secteur : ils pourraient subir des dommages non couverts par la garantie.

La télécommande nécessite deux piles AAA 1.5V. Respectez la polarité indiquée dans le logement. Dans un respect de l'environnement et de la loi, ne jetez jamais les piles usagées avec les ordures ménagères. Rapportez-les à votre point de vente où vous trouverez des containers pour piles usagées.

L'installation et l'utilisation du terminal satellite repose sur des chaînes préprogrammées. En cas de problème sur une chaîne, procurez-vous une revue spécialisée pour savoir si cette chaîne émet toujours en clair. Pour information, les opérateurs changent fréquemment les caractéristiques des chaînes sans préavis.

Votre terminal est compatible DiSEqC\* 1.0. Vous pouvez donc connecter jusqu'à 4 LNB avec un commutateur DiSEqC\* 1.0, ou plus simplement 2 LNB avec un commutateur 2 entrées «Tone Burst». Zapbox twin n'étant pas compatible DiSEqC\* 1.2, vous ne pouvez pas motoriser votre installation.

L'appareil ne permet pas de regarder une émission différente de celle que vous enregistrez.

Certaines chaînes, bien que diffusées en clair (sans abonnement) sont réservées à un public adulte. Pour en préserver vos enfants, nous vous recommandons d'installer un code parental et de verrouiller ces chaînes. La programmation du terminal se fait par l'intermédiaire des menus. Pour faciliter la lecture de cette notice, nous écrirons l'accès à un menu donné sous la forme simplifiée suivante : MENU / menu / sous-menu.

Par exemple, lorsque vous lirez :

• Allez dans MENU / Installation / Recherche satellite,

#### <u>c'est équivalent à :</u>

- Appuyez sur la touche MENU pour accéder au menu principal.
- Appuyez sur la touche > pour sélectionner le menu Installation.
- Appuyez sur OK pour valider.
- Appuyez sur OK pour valider.

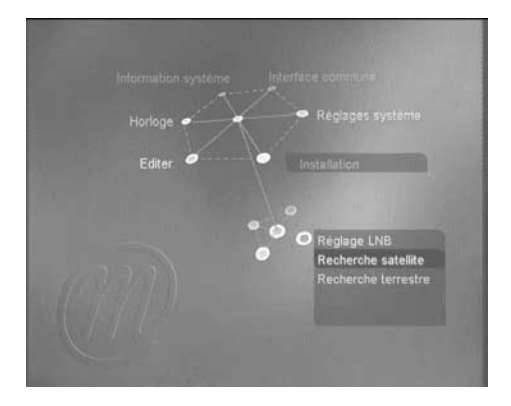

 Vous remarquerez que les mots écrits en gras dans cette notice correspondent aux mots qui apparaissent dans les menus sur l'écran du téléviseur.

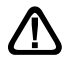

Ce symbole est utilisé à plusieurs reprises dans cette notice. Prêtez toute l'attention nécessaire au texte important qu'il repère.

# SOMMAIRE

| 1 2 3 4 5 6 7 8 9 10 11 12 13 14 15            | Description générale<br>Installation d'une parabole fixe sur un satellite<br>Installation sur plusieurs satellites<br>Branchement avec une parabole fixe déjà calée sur un satellite<br>Branchement sur un système bi-tête Astra 19,2° + Hot Bird déjà calé<br>Installation terrestre<br>Description de la télécommande<br>Description du terminal<br>Utilisation au quotidien<br>Accéder à une chaîne<br>Ajouter des chaînes satellite<br>Modifier / Organiser les chaînes / Gérer les favoris<br>Gestion des chaînes favorites<br>Rechercher une chaîne dans la liste<br>Réglages divers<br>A- Choix de la langue<br>B- Réglage de la péritel TV<br>C- Horloge / Timer<br>D- Contrôle parental | page 06<br>page 10<br>page 11<br>page 13<br>page 14<br>page 15<br>page 17<br>page 18<br>page 20<br>page 20<br>page 20<br>page 20<br>page 22<br>page 25<br>page 26<br>page 26<br>page 27<br>page 27<br>page 29 |
|------------------------------------------------|----------------------------------------------------------------------------------------------------|----------------------------------------------------------------------------------------------------|
| 16<br>17<br>18<br>20<br>Glc<br>Qu<br>Ass<br>Gu | E- Sortie audio numérique<br>Réinitialiser le terminal<br>Utilisation avec un magnétoscope<br>Compensation de volume<br>Mise à jour<br>En cas de problème<br>ossaire<br>estionnnaire qualité<br>sistance et conseil<br>ide des chaînes                                                                                                    | page 29<br>page 30<br>page 30<br>page 30<br>page 30<br>page 31<br>page 32<br>page 33<br>page 35<br>page 37                                                                                                    |
| Γ                                              | Achat du terminal seul (votre parabole est déjà calée)                                                                                                    | page 13                                                                                                    |
|                                                | Achat du terminal + parabole :<br>Conseils d'utilisation<br>page 06                                                                                                    |                                                                                                    |
|                                                | Parabole fixe mono-têteParabole fixe multi-têtepage 10page 11                                                                                                    |                                                                                                    |

#### **Avant-propos**

Votre Zapbox twin est capable de recevoir les chaînes numériques satellite, ainsi que les chaînes numériques terrestre (TNT). En réception satellite, il est possible de préprogrammer les chaînes. Votre Zapbox twin contient donc des chaînes satellites que vous pouvez visualiser immédiatement si votre parabole est déjà installée. En revanche, pour la réception terrestre, les fréquences des chaînes varient dans chaque région, vous devrez donc faire une recherche des chaînes terrestres.

Pour vous simplifier la lecture de cette notice, nous avons décomposé l'installation en deux parties. Dans un premier temps, vous allez installer le terminal avec la parabole uniquement. Dans un deuxième temps, vous allez installer la partie terrestre (page 15).

#### A - Choix de l'emplacement et assemblage de la parabole

Quel que soit votre choix d'installation, votre fixation doit être stable et verticale.

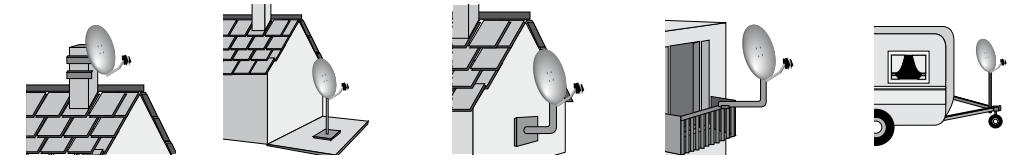

En cas d'obstacle, respectez la règle des distances expliquée ci-dessous.

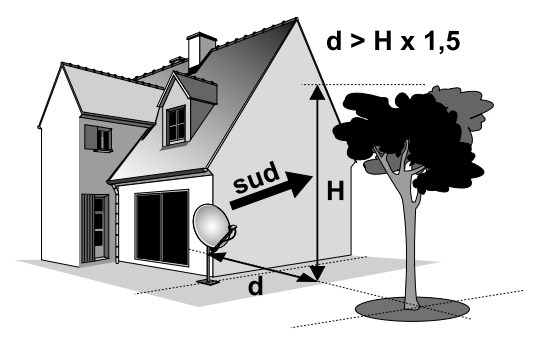

Pour l'assemblage de la parabole, référez-vous à la notice fournie dans le sachet de visserie joint à la parabole.

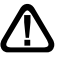

ATTENTION : Veuillez manipuler la parabole avec précaution car le pourtour peut s'avérer coupant.

### B - Eléments et outils nécessaires :

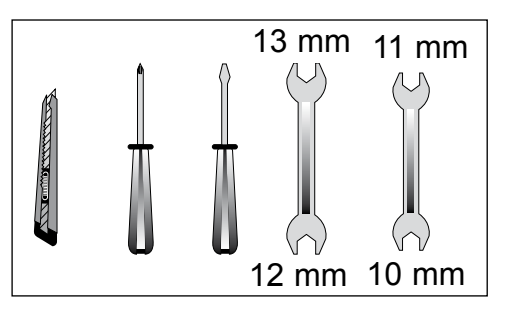

- 1 Parabole
- 2 Visserie / Fixation
- 3 Bras d'offset
- 4 LNB universel
- 5 Mât ou bras de déport Ø minimum recommandé : 40 mm
- 6 Terminal numérique avec télécommande
- 7 TV PAL / SECAM
- 8 Cordon péritel 21 broches câblées9 Fiches F
- 10 Câble spécial satellite
  - Du câble TV standard ne convient pas.

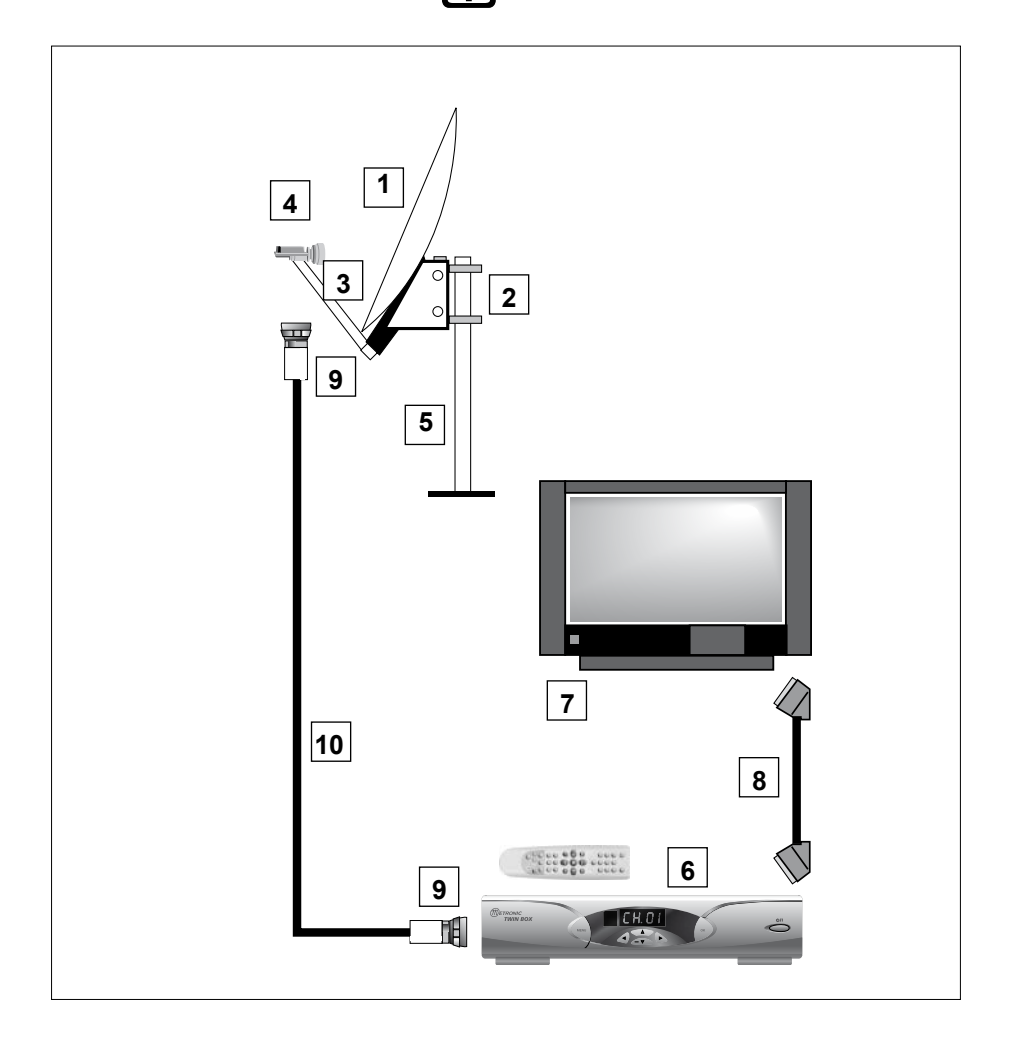

Ce schéma ne concerne que la partie satellite.

### C - Montage et isolation des fiches F

- La fiche doit se visser sur le feuillard aluminium que vous aurez retroussé sur la gaine extérieure. Veillez à ce qu'il n'y ait pas un brin de la tresse en contact avec l'âme centrale du câble coaxial.
- Lorsque votre installation sera terminée, n'oubliez pas d'isoler le LNB avec de la pâte d'isolation ou, à défaut, du gel silicone (voir photo ci-contre).

Les LNB mal isolés ou pas isolés du tout ne sont pas couverts par la garantie.

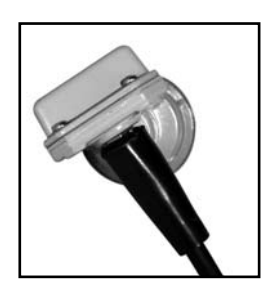

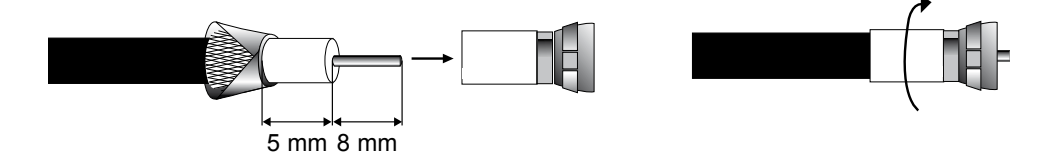

#### D - Montage du LNB

• Il doit être positionné verticalement. Voir schéma D1 (le câble part verticalement).

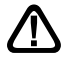

Ne jamais enlever le capuchon de protection du cornet.

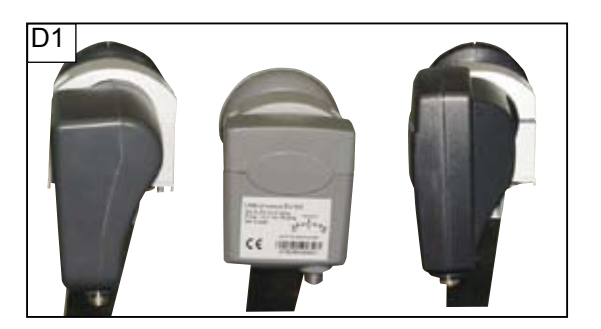

### E - Chaînes et satellites pré-programmés

Votre terminal est livré pré-programmé sur les principaux satellites disponibles en Europe. Certains satellites nécessitent une parabole d'un mètre, vous ne pourrez donc pas les recevoir avec une parabole de taille inférieure, même si ce satellite apparaît dans la liste des chaînes pré-programmées. Ces chaînes vous serviront à pointer votre parabole vers le satellite que vous souhaitez. Le Tableau 1 donne la taille recommandée de la parabole, en France, pour chaque satellite, ainsi que la chaîne de référence qui vous servira pour le calage.

(\*) les numéros de chaînes valent pour la liste TV en sortie d'usine. Si vous modifiez la programmation, ces numéros de chaînes ne sont plus valables.

| n° | Nom satellite   | Position | Ø      | N° chaîne* | Nom chaîne   | TP (freq / SR /pol) |
|----|-----------------|----------|--------|------------|--------------|---------------------|
| 1  | Atlantic Bird 3 | 5°W      | 80 cm  | 1483       | GCPE1        | 12543 / 27500 / H   |
| 3  | Astra 19        | 19,2°E   | 60 cm  | 1266       | TV 5         | 11568 / 22000 / V   |
| 4  | Hot Bird        | 13°E     | 80 cm  | 1033       | ZDF          | 11054 / 27500 / H   |
| 5  | Eutelsat W2     | 16°E     | 95 cm  | 1492       | Georgian Re. | 12608 / 27500 / H   |
| 7  | Tuksat 1C       | 42°E     | 80 cm  | 1568       | TRT1         | 11096 / 27500 / V   |
| 8  | Astra 28        | 28,2°E   | 60 cm  | 1381       | BBC ONE      | 10773 / 22000 / H   |
| 9  | Hispasat 1A     | 30°W     | 80 cm  | 1609       | TV GALICIA   | 11811 / 27500 / V   |
| 10 | Arabsat 2A3A    | 26°E     | 120 cm | 1506       | Kuwait       | 11747 / 27500 / V   |
| 11 | Sirius 2        | 5°E      | 80 cm  | 1550       | Moscow o. w. | 12380 / 27500 / H   |
| 12 | Eutelsat W3     | 7°E      | 85 cm  | 1560       | M6 Suisse    | 11283 / 27500 / V   |

Notes importantes :

- Le Tableau 1 ne mentionne pas les satellites qui n'émettent pas (ou très peu) en numérique clair.
- Les chaînes de références ont été validées au moment de la rédaction de cette notice, nous ne pouvons vous assurer de leur pérennité. En cas de problème lors de la recherche d'un satellite, procurez-vous une revue spécialisée pour vérifier que la chaîne de référence est toujours émise en clair.
- Pour le calage, vous devez impérativement savoir quel satellite vous souhaitez recevoir. En cas d'hésitation, consultez la liste des chaînes pré-programmées en fin de notice. Vous pourrez alors choisir le satellite en fonction des chaînes qui vous intéressent.

#### F - Choix de la langue

Au premier allumage, vous devez sélectionner votre langue avec les flèches **()** et valider par EXIT. Si ce choix ne vous est pas proposé, il est fortement recommandé de procéder à une réinitialisation du terminal (voir page 30). Ce choix est également à faire après une réinitialisation usine.

#### 2 - Installation d'une parabole fixe sur un satellite

Lisez les conseils d'installation, et particulièrement le paragraphe B.

#### A - Branchements

Le terminal étant débranché du secteur, connectez directement le LNB à l'entrée LNB du terminal. Reliez le téléviseur à la sortie péritel TV du terminal. Allumez le téléviseur et branchez le terminal sur le secteur. Appuyez sur la touche 🖞 de la télécommande. Le terminal vous demande de choisir la langue principale. Si ce n'est pas le cas, vérifiez les connexions péritel et / ou forcez le mode A/V ou EXT de votre téléviseur (voir notice TV). Choisissez la langue avec les touches 4 > puis appuyez sur EXIT.

#### B - Calage / orientation de la parabole

Repérez dans le Tableau 1 (page 9) le numéro de la chaîne de référence du satellite que vous souhaitez capter. Tapez sur la télécommande le numéro de cette chaîne.

Appuyez 2 fois sur la touche de la télécommande pour faire apparaître l'indicateur de niveau et de gualité. Cet indicateur indique normalement moins de 10% de qualité; le calage consistera à orienter la parabole pour rendre le niveau maximum. Le niveau absolu n'a pas d'importance. Ce qui compte c'est sa variation. Quand vous vous approchez d'un satellite, le niveau de signal augmente. Quand le niveau de qualité augmente, c'est généralement que vous êtes sur le bon satellite.

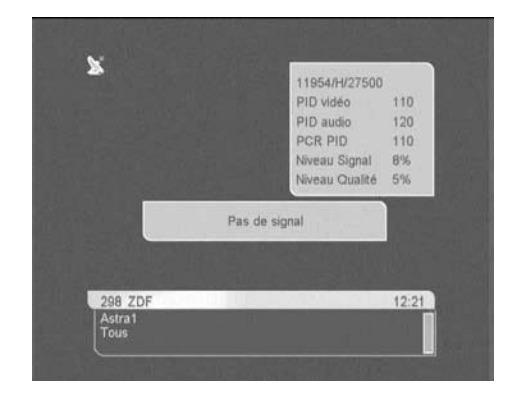

- Positionnez la parabole verticalement (les graduations à l'arrière indiquent 20-25°) et dirigez-la approximativement vers le sud. Faites un balayage lent (une vingtaine de secondes) d'un quart de tour à gauche puis un quart de tour à droite tout en surveillant le téléviseur. L'indicateur ne devrait pas «décoller» à ce stade.
- Inclinez la parabole de 2 degrés (environ 2 cm sur le dessus de la parabole) vers le haut et recommencez le même balayage.
- Procédez ainsi par pas de 2 degrés jusqu'à ce que l'indicateur monte et que la chaîne apparaisse. Serrez définitivement tous les écrous, sauf ceux qui fixent le LNB dans son support. Si l'indicateur augmente, mais qu'aucune image n'apparaît en arrière-plan, c'est que vous êtes sur un autre satellite, il faut continuer à balayer.

### C - Réglage de la contre polarisation

Faites tourner le LNB dans son support et dans le sens des aiguilles d'une montre de quelques degrés pour encore augmenter le niveau de signal et de qualité. Si le signal diminue, tournez dans l'autre sens.

Une fois le meilleur signal obtenu, serrez définitivement les vis de serrage du support LNB.

Votre installation est terminée. Appuyez sur EXIT pour effacer la bannière d'information. Vous pouvez maintenant regarder toutes les chaînes du satellite sur lequel vous venez de pointer la parabole.

#### **3** - Installation sur plusieurs satellites

#### A - Installation d'un monobloc Astra / HotBird

Ce paragraphe explique comment programmer le terminal pour un monobloc ou un commutateur quelconque.

Il faut d'abord modifier la programmation du terminal pour déclarer le monobloc (ou commutateur) puis faire le calage.

#### **Programmation**

- Allez dans MENU / Installation / Réglage LNB
- Sur la ligne Satellite, choisissez HotBird avec les touches
- Sur la ligne Commutateur DiSEqC, choisissez TB A avec les touches ↓ ▶
- Sur la ligne Sauvegarde, validez par la touche OK
- Sur la ligne Satellite, choisissez Astra1 avec les touches
- Sur la ligne Commutateur DiSEqC, choisissez TB B avec les touches ↓ ▶
- Sur la ligne **Sauvegarde**, validez par la touche OK.
- · Appuyez sur EXIT pour quitter les menus

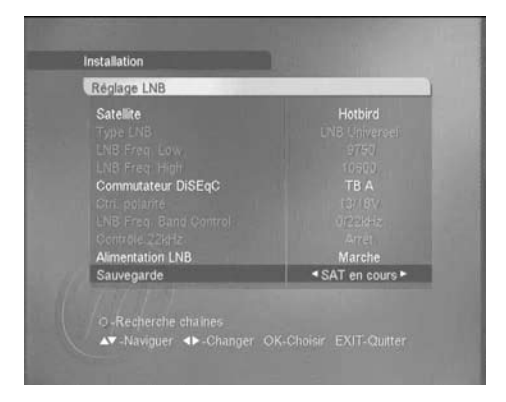

#### <u>Calage</u>

- Installez le monobloc comme schématisé page 11.
- Faites le calage sur HotBird comme pour une parabole fixe (voir page10).
- Vérifiez que vous captez les chaînes d'Astra.
- Si nécessaire, affinez le calage pour capter correctement les deux satellites.

Vous pouvez maintenant regarder les chaînes préprogrammées d'Astra 19.2 (Astra 1) et Hot Bird (voir "utilisation au quotidien» page 19).

Attention : Certains monoblocs ont une commande inversée. Il peut être alors nécessaire d'inverser **TB A** et **TB B**. Par ailleurs, certains monoblocs peuvent ne pas être compatibles ToneBurst. Dans ce cas, remplacez TB A par **DiSEqC 1** et TB B par **DiSEqC 2** 

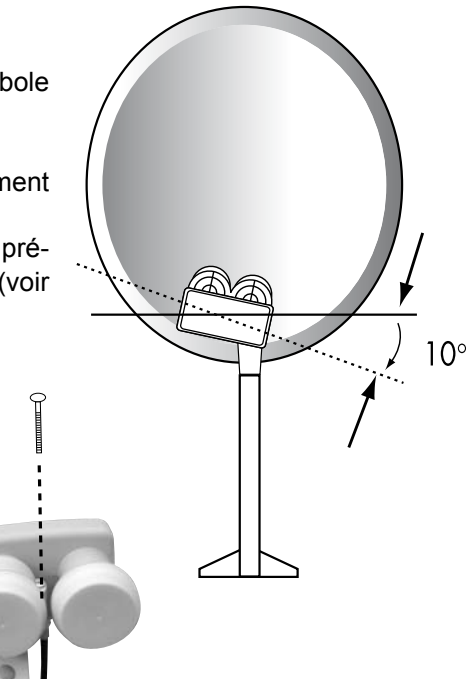

#### B - Installation d'un commutateur

Si vous installez deux paraboles, ou plus, il faut relier toutes les têtes à un commutateur

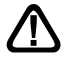

pour ne descendre qu'un seul câble.

Installez et calez chaque parabole comme si elle était seule, en reliant directement son LNB à l'entrée du terminal.

Une fois toutes les paraboles installées et calées, modifiez la programmation du terminal pour associer chaque satellite à la bonne entrée du commutateur (voir exemple page suivante).

# Exemple de réception pour Astra et HotBird. Astra étant sur l'entrée B et Hotbird sur l'entrée A:

#### Programmation

- Allez dans MENU / Installation / Réglage LNB
- Sur la ligne Satellite, choisissez HotBird avec les touches •
- Sur la ligne Commutateur DiSEqC, choisissez DiSEqC 1 avec les touches
- Sur la ligne **Sauvegarde**, validez par la touche OK.
- Sur la ligne Satellite, choisissez Astra1 avec les touches ()
- Sur la ligne Commutateur DiSEqC, choisissez DiSEqC 2 avec les touches ()
- Sur la ligne **Sauvegarde**, validez par la touche OK
- Appuyez sur EXIT pour quitter les menus.
  - O Vous pouvez maintenant regarder les chaînes d'Astra 19 et Hotbird (voir «utilisation au quotidien» page 19).

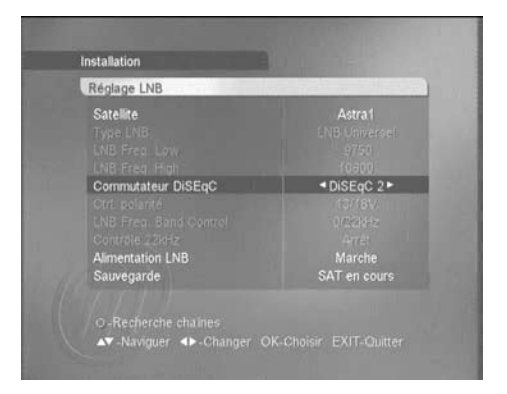

#### 4 - Branchement avec une parabole fixe déjà calée sur un satellite

@Note : Si votre parabole est actuellement pointée vers Atlantic Bird 3 (ex Télécom 2C = chaînes nationales en analogique clair), vous n'aurez accès à aucune chaîne satellite numérique. Nous vous conseillons alors, dès que vous recevez les chaînes numériques terrestres, de changer l'orientation de votre parabole pour capter les chaînes internationales sur un autre satellite.

Le terminal étant débranché du secteur, connectez directement le LNB à l'entrée LNB du terminal. Reliez le téléviseur à la sortie péritel TV du terminal. Pour l'instant, ne reliez aucun autre appareil en série sur la sortie LOOP du terminal. Allumez le téléviseur, branchez le terminal sur le secteur. Appuyez sur la touche  $\bigcirc$  de votre télécommande, l'afficheur indique ---

Choisissez votre langue avec les touches < >

Appuyez sur EXIT pour quitter les menus.

Regardez dans la liste des chaînes pré-programmées à la fin du manuel. Vous pouvez sélectionner et visualiser les chaînes du satellite vers lequel est orientée votre parabole.

### 5 - Branchement sur un système bi-tête Astra 19,2° + Hotbird déjà calé

Branchez les câbles et les cordons comme indiqué sur la figure ci-dessous. Il est utile de savoir sur quelles entrées du commutateur sont reliées les têtes Astra et Hotbird. Si vous ne le savez pas et que l'installation est difficilement accessible, essayez les 2 combinaisons possibles :

Astra sur A (ou DiSEqC1) et HotBird sur B (ou DiSEqC2) ou l'inverse.

Pour programmer votre terminal, suivez les indications du paragraphe 3B page 12.

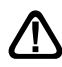

Attention : vous ne devez pas toucher aux réglages de la parabole ni au commutateur, il faut seulement programmer votre terminal Zapbox twin.

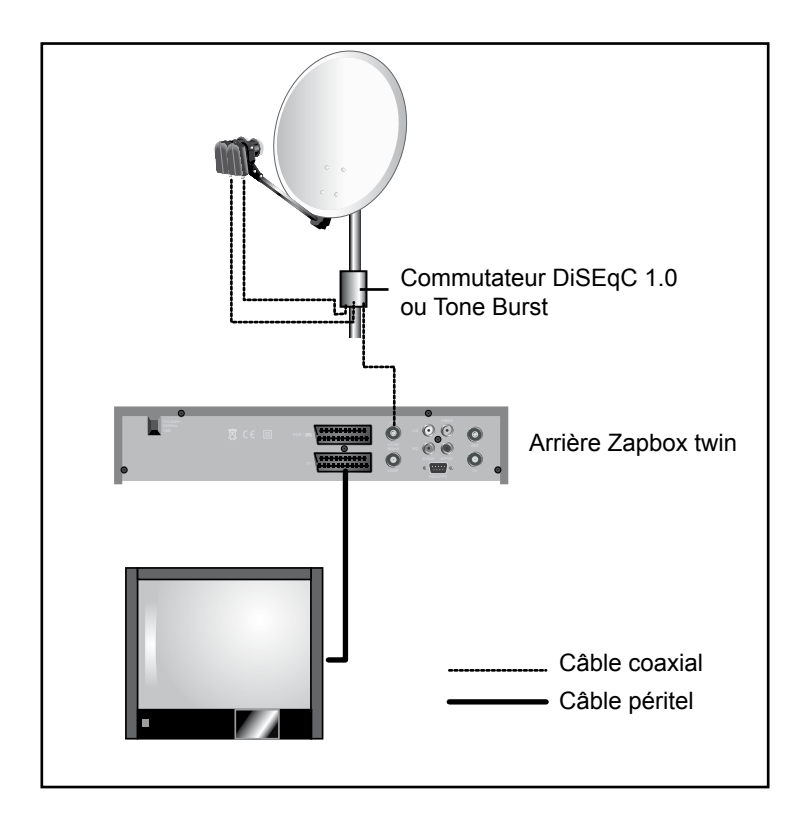

#### 6 - Installation terrestre

Votre antenne râteau est aujourd'hui dirigée vers un émetteur qui retransmet les chaînes nationales, en analogique. L'installation de la Zapbox twin variera selon que les émissions numériques sont émises ou non sur le même émetteur. Nous distinguerons donc trois cas. Si les émissions numériques sont émises sur le même émetteur que les émissions analogiques que vous captez déjà, vous ne devrez rien changer à votre installation, c'est le cas idéal, et c'est le cas le plus fréquent. En revanche si toutes ou certaines chaînes sont émises sur un autre émetteur, il vous faudra rajouter une antenne pour capter les chaînes de cet émetteur. Il convient de distinguer encore deux cas selon que vous savez ou non sur quels canaux sont émises les chaînes numériques. Dans le cas favorable où vous connaissez les canaux, vous pourrez rapidement caler votre nouveau râteau. Dans le cas où vous ne savez pas sur quels canaux sont les chaînes numériques (cas classique) nous vous indiquons une méthode de calage à essayer avant d'appeler un installateur. Si vous n'avez aucune idée du cas dans lequel vous êtes, faites les opérations décrites dans le cas 1(idéal) puis, si nécessaire, dans le cas 3 (défavorable).

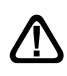

Si les chaînes terrestres sont décrites avec un numéro logique compatible, elles sont placées où elles doivent l'être dans la liste des chaînes (ex : 1 pour TF1). Pour afficher l'ensemble des chaînes terrestres trouvées, vous pouvez afficher la liste des chaînes par groupe (touche LIST) terrestre comme vous le feriez pour afficher les chaînes d'un satellite particulier (voir paragraphe 14).

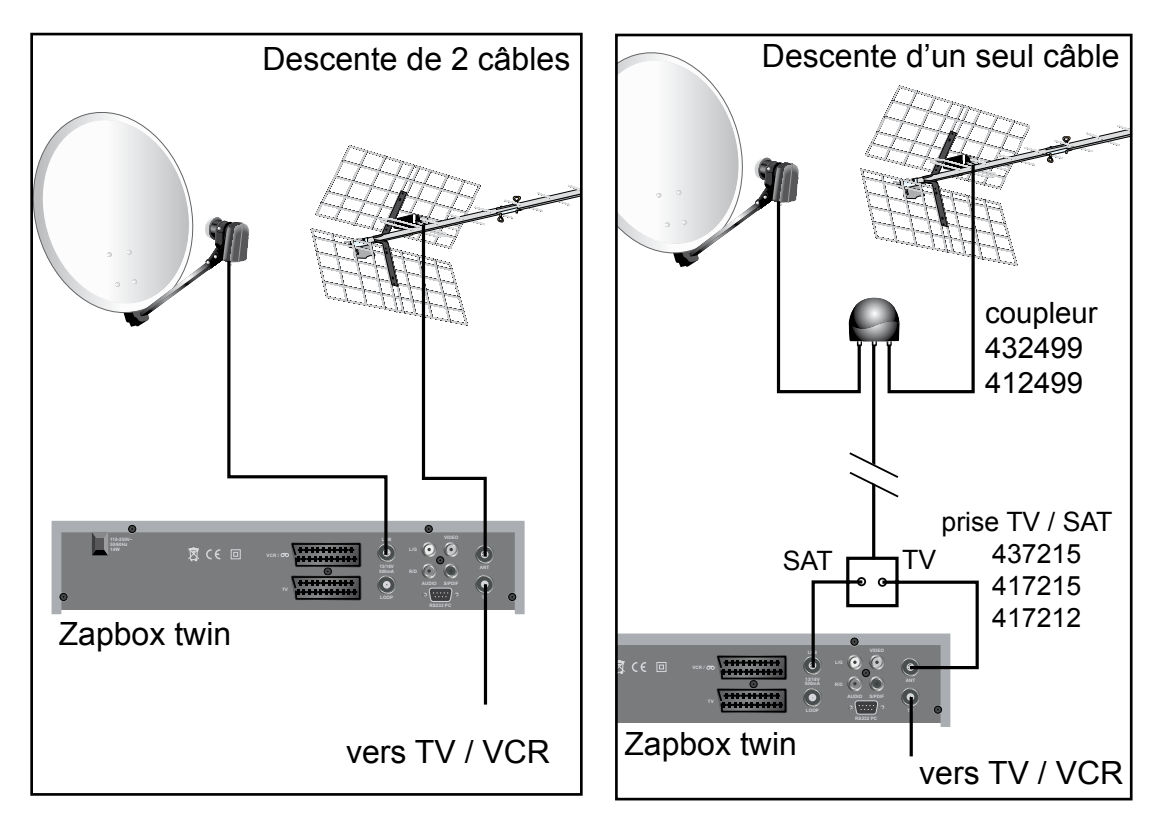

### Exemple d'installation :

#### 1 - Cas idéal

- Allez dans MENU / Installation / Recherche terrestre
- Sur la ligne **Type recherche**, laissez **Auto**
- Sur la ligne Antenne active, laissez Non
- Allez sur Démarrer recherche et appuyez sur OK La fenêtre de recherche des chaînes terrestres s'affiche, et liste les chaînes trouvées. Si aucune chaîne n'est trouvée pendant la recherche, passez au cas n°2.
- Lorsque la recherche est terminée, appuyez sur OK, les chaînes trouvées sont automatiquement rajoutées à la liste des chaînes (à la fin ou au début selon leur numéro logique).

#### 2 - Cas favorable

Vous connaissez au moins un numéro de canal (compris entre 21 et 69) qui émet dans votre région.

- Allez dans MENU / Installation / Recherche terrestre
- Sur la ligne Type recherche, choisissez Manuel avec les touches •
- Sur la ligne Antenne active, laissez Non
- Sur la ligne Canal, choisissez le numéro de canal que vous connaissez avec les touches < ▶</li>
- Vous pouvez maintenant orienter l'antenne pour maximiser le **Niveau de signal**, et sa **qualité**. Une fois le meilleur signal obtenu, serrez les boulons de l'antenne
- Allez sur Démarrer recherche et appuyez sur OK
   La fenêtre de recherche des chaînes terrestre s'affiche, et liste les chaînes trouvées.
- Lorsque la recherche est terminée, appuyez sur OK, les chaînes trouvées sont automatiquement rajoutées à la liste des chaînes (à la fin ou au début selon leur numéro logique).
- Maintenant que votre antenne est correctement orientée, vous devez faire une recherche sur tous les canaux. Faites une recherche automatique, comme expliqué au cas n°1.

#### 3 - Cas défavorable

Vous recevez les chaînes nationales en analogique et vous n'avez aucune idée de ce que vous pouvez recevoir en numérique.

Faites une recherche automatique comme indiqué dans le premier cas, un certain nombre de chaînes seront peut-être trouvées.

Si vous êtes certain que vous pouvez capter d'autres chaînes supplémentaires, mais que vous ne savez pas quel canal est utilisé pour ces chaînes, nous vous suggérons la méthode suivante :

Procurez-vous une antenne râteau UHF ayant un gain important (au moins 15 dB) et connectezla à l'entrée ANT de la Zapbox twin. Orientez votre nouvelle antenne dans la même direction que l'ancienne et faites une recherche automatique de chaînes (voir cas n°1). Si vous trouvez des chaînes que vous n'avez pas trouvées avec l'ancien râteau, remplacez tout simplement l'ancienne antenne par la nouvelle. Sinon, tournez l'antenne d'un huitième de tour et lancez à nouveau une recherche automatique. Tant que vous ne trouvez pas de chaînes, continuez de tourner d'un huitième de tour en faisant une recherche à chaque pas. Vous devriez finir par recevoir quelques chaînes. Placez-vous alors sur une des chaînes puis, en appuyant 2 fois sur la touche (i), faites apparaître le niveau de signal. Affinez alors l'orientation de l'antenne pour maximiser le niveau et la qualité. Fixez définitivement l'antenne et refaites une dernière recherche. Finalement, couplez vos deux râteaux grâce à un coupleur ; vous capterez les chaînes analogiques ainsi que les chaînes numériques sur le même câble.

#### 7 - Description de la télécommande

- Touches numériques. En utilisation normale, permet de taper le numéro de la chaîne souhaitée. Dans le mode programmation, permet de rentrer les valeurs numériques. Ces touches servent également à entrer des lettres lorsque vous renommer une chaîne.
- **2** Touche marche / arrêt. Permet de mettre en veille le terminal ou de l'allumer.
- 3 Touche MENU. Permet d'entrer dans le menu principal ou de sortir du menu. Permet également de revenir au menu précédent.
- 4 Touches VOL ▶. Permet de régler le volume en utilisation normale. Dans le menu, permet de modifier les différents paramètres. Permet également d'afficher la page suivante ( ▶) ou la page précédente ( ) dans les longues listes.
- 6 Touche OK. Permet d'afficher la liste des chaînes. Validation dans les menus pendant les réglages. Fait également apparaître tous les choix possibles quand les touches < > permettent de changer un réglage.
- 7 Touche EXIT. Permet de sortir de tous les menus.
- 8 Touche EPG (guide électronique des programmes). Fait apparaître le programme en cours et les programmes suivants, lorsque ces informations sont transmises par la chaîne. Appuyer sur OK pour sélectionner la chaîne ou l'émission que vous voulez regarder.
- 9 Touche LANGUE. Lorsque plusieurs voies audio sont transmises (cas d'Euronews sur Hot Bird, par exemple) permet de choisir la langue de l'émission. En appuyant deux fois, vous accédez rapidement au réglage de compensation de volume.
- 10 Touche inutilisée sur le modèle Zapbox twin.
- 11 Touche (a). Un appui permet de couper le son. Un deuxième appui revient en mode normal.
- **12** Touche pour aller à la chaîne précedente, celle que vous regardiez juste avant la chaîne en cours.
- 13 Touche FAV pour accéder aux chaînes favorites
- 14 Touches Page + et Page pour se déplacer rapidement dans les longues listes.
- **15** Touche INFO. Affiche des paramètres techniques sur la chaîne en cours. Un triple appui permet d'afficher la description du programme en cours (si diffusée par l'opérateur).
- 16 Pour accéder aux sous-titres lorsqu'ils sont diffusés
- 17 Pour accéder rapidement au menu de réglage de format d'écran (4:3 ou 16:9)
- 18 Pour accéder au télétexte lorsqu'il est diffusé
- 19 Pour accéder à la liste des chaînes en ouvrant la sélection de liste par satellite
- Pour accéder à la liste des chaînes en ouvrant la fenêtre de tri et regroupement (par ordre alphabétique, par fréquence,...)
- 21 Pour accéder à la liste des chaînes en enlevant tous les filtres et tris.
- 22 Dans la liste des chaînes, permet d'ouvrir le menu d'éditions des chaînes (supprimer, renommer, verrouiller,....)
- 23 Pour basculer entre le mode TV et le mode Radio
- 24 Touche minuteur. En appuyant plusieurs fois sur cette touche, cela vous permet de choisir, par tranches de 15 minutes, l'arrêt différé de votre terminal.

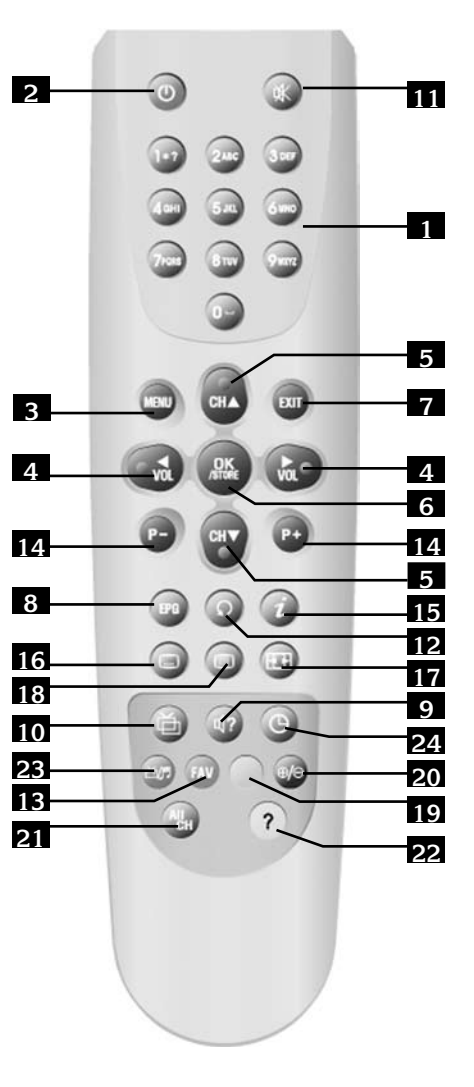

### 8 - Description du terminal Α B G zapbox D ĸ H М O P Q \*\*\*\* JLR Ν Ī

- Cellule infra-rouge (détecte le signal infra-rouge de la télécommande). Α
- Touches CH+ / CH- identiques à celles de la télécommande В
- Touches VOL+ / VOL- identiques à celles de la télécommande С
- Touche MENU, identique à la télécommande D
- Touche OK, identique à la télécommande Ε
- Bouton marche / arrêt F
- Afficheur. Indique le numéro de chaîne quand vous regardez la télé. Indique l'heure G lorsque l'appareil est en veille. Affiche 4 traits au premier allumage, ou après une coupure secteur.
- Entrée / Sortie péritel magnétoscope. Lorsque vous lisez une cassette, le magnétoscope H prend automatiquement la main sur le terminal. Vous pouvez également utiliser cette prise péritel pour connecter par exemple un transmetteur vidéo.
  - Sortie péritel TV. Pour connecter le terminal au téléviseur.
  - Connecteur RS232 pour SAV uniquement.
  - Alimentation secteur.
  - Sortie audio numérique. N'est active que pour les chaînes qui émettent un son en Dolby Digital / AC3 (très rare).
- Entrée LNB pour connecter l'arrivée du câble satellite. Μ
- Ν Sortie LOOP pour connecter en série un démodulateur ou un autre terminal numérique.
- Sorties audio analogiques (pour connecter à votre chaîne Hi-Fi ou à un transmetteur vidéo)
- Ρ Sortie vidéo (pour un transmetteur vidéo, par exemple)
- Q Entrée antenne terrestre (râteau)
- R Sortie TV (ou magnétoscope)

Ι J Κ L

18

### 9 - Utilisation au quotidien

En utilisation normale, vous n'utiliserez que les touches suivantes dont la fonction est décrite au paragraphe précédent :

- Touches • pour régler le volume sonore.
- Touches **v** pour changer de chaîne.
- Touche ℜ pour couper et remettre le son.
- Touches numériques pour aller directement à une chaîne.
- Touche EPG pour accéder au guide des programmes.
- Touche OK pour accéder à une chaîne TV ou radio.

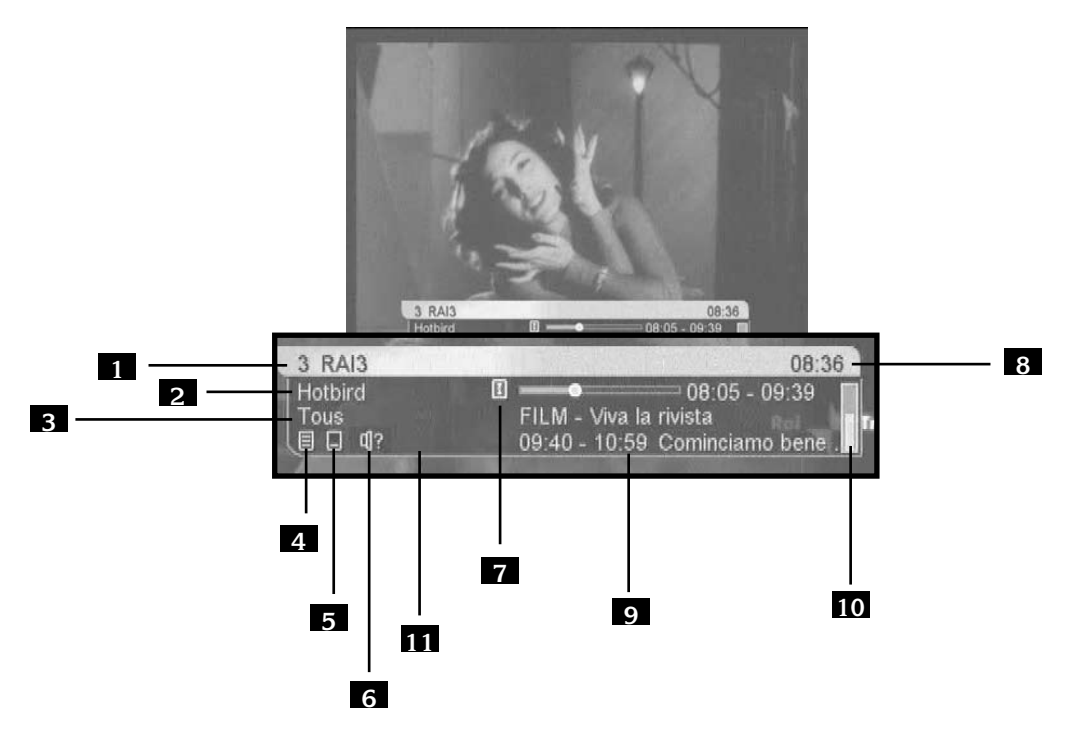

Lorsque vous changez de chaîne, une bannière affiche des informations sur la chaîne en cours. Les points 4 à 9 sont optionnels (si diffusés par l'opérateur).

- 1 Numéro et nom de la chaîne
- 2 Satellite
- 3 Groupe FAV
- 4 Indique la présence de télétexte
- 5 Indique la présence de sous-titres
- 6 Indique la présence de plusieurs voies audio
- 7 Indique la présence d'une description du programme en cours (appuyez trois fois sur la touche *i*) pour y accéder)
- 8 Heure actuelle (information diffusée par la chaîne, pas nécessairement exacte)
- 9 Description de l'émission en cours (avec barre de progression) et titre de l'émission suivante
- 10 Niveau de signal
- 11 Indique la présence d'une voie audio numérique

### 10 - Accéder à une chaîne

En sortie d'usine (et après une réinitialisation), les touches 56 permettent de changer de chaîne parmi la liste des chaînes TV pré-programmées. Vous pouvez également accéder directement à une chaîne en entrant son numéro.

En appuyant sur OK, vous faites apparaître la liste TV.

### 11 - Ajouter des chaînes satellite

Avant d'ajouter des chaînes, vous devez déclarer les satellites que vous recevez. Une fois cette opération effectuée, vous pouvez soit ajouter une chaîne particulière, dont vous connaissez les caractéristiques techniques (recherche manuelle), soit ajouter de nouvelles chaînes inconnues (recherche automatique).

#### A - Déclaration des satellites

La déclaration des satellites est une opération à faire une fois pour toutes, elle consiste à déclarer combien de LNB's votre installation comporte (2 pour un monobloc). Vous allez donc attribuer un numéro à chacun des satellites que vous captez. Par exemple, 1 à HotBird et 2 à Astra. Notez que le numéro n'a pas beaucoup d'importance, choisissez-les à votre convenance.

- 1. Allez dans MENU / Installation / Recherche satellite
- 2. Sur la ligne **Nombre de LNB's**, affichez avec les touches **↓** le nombre de satellites que votre installation comporte.
- 3. Sur la ligne LNB actuel, choisissez 1 avec les touches ( )
- 4. Sur la ligne **Satellite**, appuyez sur les touches **↓** pour faire apparaître le satellite auquel vous avez attribué le n°1 (par exemple, Hotbird).
- 5. Si vous captez plus d'un satellite, recommencez au point 3 pour les satellites suivants (par exemple, 2= Astra1).
- 6. Appuyez sur EXIT pour sortir des menus.

#### **B** - Recherche manuelle

Une chaîne est émise par ce qu'on appelle un transpondeur (TP).

Il s'agit d'un relais satellite dont il faut connaître les 4 paramètres suivants :

- Sa fréquence (ex 12551 MHz)
- Son débit de symbole SR (ex : 22000)
- Sa polarité (ex : Vertical)
- Le satellite qui l'émet (ex : Astra 19.2 = Astra1)

Vous trouverez ces paramètres dans les revues spécialisées qui proposent une mise à jour mensuelle ou sur les sites web spécialisés (www.satcodx.com, www.lyngsat.com,...)

- Allez dans MENU / Installation / Recherche satellite
- Sur la ligne LNB Actuel, choisissez avec les touches < > le numéro de satellite qui fait apparaître le bon satellite sur la 3ème ligne.
- Allez sur la ligne **TP** et appuyez sur OK pour faire apparaître la liste des transpondeurs (fréquence / polarité / SR).
- Avec les flèches et/ou les touches page + / page -, sélectionnez le transpondeur qui émet la chaîne à ajouter. Si ce transpondeur n'apparaît pas, quittez ce menu et ajoutez ce transpondeur comme expliqué plus loin.
- Appuyez sur OK et vérifiez que vous avez du signal (qualité supérieure à 50%). Si tel n'est pas le cas, vérifiez vos données relatives au transpondeur, ou vérifier les paramètres DiSEqC dans le menu Réglage LNB.
- Sur la ligne Type de recherche, sélectionnez TP avec les flèches ( )
- Sur la ligne Type de chaînes, sélectionnez FTA
- Allez sur la ligne Démarrer recherche et validez par OK
- La fenêtre **Rechercher canaux** apparaît, liste les chaînes trouvées puis met en mémoire les nouvelles chaînes. Appuyez sur OK puis sur EXIT.

### C - Recherche automatique des chaînes

- Allez dans MENU / Installation / Recherche satellite
- Sur la ligne LNB Actuel, faites apparaître le premier satellite déclaré avec les touches
- Sur la ligne Type de recherche, sélectionnez
   Tous avec les flèches < ▶</li>
- Sur la ligne Type de chaînes, sélectionnez FTA
- Recommencez la même opération pour chaque satellite déclaré.
- Descendez sur la ligne Recherche complète et validez par OK.
- La fenêtre **rechercher canaux** apparaît, liste les chaînes trouvées puis met en mémoire les nouvelles chaînes. Appuyez sur OK puis sur EXIT.
  - @Note : La recherche automatique balaye la liste des transpondeurs associée au satellite. Si une chaîne n'est pas trouvée, alors que vous êtes certain qu'elle existe, c'est probablement parce qu'il faut mettre à jour la liste des transpondeurs (voir paragraphe suivant).

| Recherche chaines  | PRéglage LNB    |       |
|--------------------|-----------------|-------|
| Nombra da I NB's   |                 |       |
| I NB actuel        |                 |       |
| Satellite          |                 |       |
|                    |                 |       |
|                    | 12188/\//       | 27500 |
| Type recherche     |                 |       |
| Type de chaines    |                 |       |
| Démarrer recherche |                 |       |
| Recherche complète | فالتراقي الموال |       |
| Niveau Signal      |                 | 54%   |
| Niveau Qualité     |                 | 86%   |

| Destaurba desta    | a Dáslasa I                                                                                                    | AUD.      |
|--------------------|----------------------------------------------------------------------------------------------------|-----------|
| Recherche chaines  | S Keglage I                                                                                                    | NB        |
| Nombre de LNB's    |                                                                                                    |           |
| LNB actuel         |                                                                                                    |           |
| Satellite          |                                                                                                    |           |
|                    |                                                                                                    |           |
|                    | 1247                                                                                                    | 6/H/27500 |
| Type recherche     |                                                                                                    |           |
| Type de chaines    | and the second second se | FTA       |
| Démarrer recherche | - 17 - 17 - 18 - 18 - 18 - 18 - 18 - 18                                                                                                    |           |
|                    |                                                                                                    |           |
| Niveau Signal      | •                                                                                                    | 46%       |
| Niveau Qualité     |                                                                                                    | 56%       |

### D - Ajouter / Supprimer / Modifier un transpondeur

- · Aller dans MENU / Editer / Modifier TP
- Avec la touche rouge, choisissez entre le mode Recherché ou le mode Tous. Le mode sélectionné apparaît en haut à gauche de l'écran. En mode Tous, la liste affichée fait apparaître tous les transpondeurs de tous les satellites. En mode Recherché, seuls apparaissent les transpondeurs pour lesquels une recherche a été effectuée.

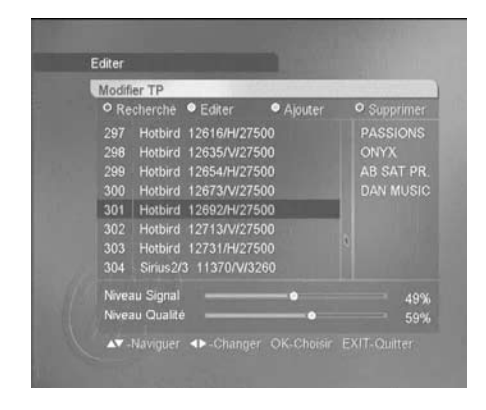

#### Pour supprimer un ou plusieurs transpondeur(s)

- Appuyez sur la touche bleue, un petit cercle apparaît après chaque transpondeur.
- Placez-vous sur le transpondeur à supprimer avec les touches ▲ ▼ puis appuyez sur OK. Le cercle se colore de bleu pour chaque TP sélectionné. Vous pouvez continuer à sélectionner les TP à effacer. Note : la fenêtre de droite affiche les chaînes du transpondeur sélectionné. (Elles seront supprimées également).
- Lorsque votre sélection est terminée, appuyez sur EXIT, une fenêtre de confirmation apparaît. Sélectionnez OUI et validez par OK.
   Note : supprimer les transpondeurs obsolètes accélère la recherche automatique de chaînes

#### Pour ajouter un transpondeur

- Placez-vous sur un transpondeur du même satellite. Si vous n'en trouvez pas, appuyez sur la touche rouge pour passer en mode **Tous**. Si vous n'en trouvez toujours pas, c'est que le satellite n'est pas pré-programmé, il faut donc l'ajouter (voir page 23, Ajouter un satellite).
- Appuyez sur la touche jaune.
- Entrez les 5 chiffres de la fréquence et appuyez sur -
- Sélectionnez la polarité (H/V) avec la touche > puis appuyez sur -
- Entrez les 5 chiffres du débit (SR).
- Descendez sur Sauvegarde et appuyez sur OK.

#### Pour modifier un transpondeur

- Appuyez sur la touche verte.
- Entrez les 5 chiffres de la fréquence et appuyez sur -
- Sélectionnez la polarité (H/V avec la touche > puis appuyez sur -
- Entrez les 5 chiffres du débit SR puis appuyez sur •
- Sur la ligne Sauvegarde, appuyez sur la touche OK.
- Appuyez sur EXIT pour quitter tous les menus.

### E - Recherche d'une chaîne particulière (PID)

Dans certains cas (rares) une recherche manuelle ou automatique peut ne pas trouver une chaîne qui existe pourtant. Il faut alors l'ajouter avec ses «PID» que vous trouverez dans les revues ou les sites spécialisés.

- Allez dans MENU / Editer / Editer chaîne
- Appuyez sur la touche jaune, la fenêtre Ajouter apparaît
- Sur la ligne Satellite, choisissez le satellite avec les flèches ( )
- Sur la ligne **TP**, choisissez le transpondeur avec flèches ( ). Si le transpondeur n'apparaît pas, il faut l'ajouter comme expliqué au paragraphe précédent
- Sur la ligne **Chaîne**, appuyez sur OK pour afficher la fenêtre d'édition de nom de chaîne.
- Pour écrire une lettre à la place du curseur, appuyez sur les touches numériques, comme avec un téléphone portable (ex : appuyez 2 fois sur la touche «3» pour écrire un E)
- Appuyez sur la flèche pour passer à la lettre suivante
- Les touches de couleur permettent de supprimer la lettre en cours, d'insérer un espace ou supprimer la lettre précédente
- Appuyez sur OK pour sauvegarder votre édition.
- Sur les lignes PID vidéo, PID audio et PCR PID, entrez les PID correspondants (note, le PID PCR est souvent égal au PID vidéo pour une chaîne TV)
- Descendez sur Sauvegarde et validez par OK
- La nouvelle chaîne TV est maintenant ajoutée en fin de liste.

#### F - Ajouter un satellite

Si la chaîne est émise par un satellite qui n'est pas programmé d'usine, il faut créer le satellite avant de rechercher la chaîne. Pour cela :

- Allez dans MENU / Editer / Editer SAT
- Appuyez sur la touche jaune, la fenêtre Ajouter apparaît
- Sur la ligne **Satellite**, appuyez sur OK pour afficher la fenêtre d'édition de nom de chaîne.
- Pour écrire une lettre à la place du curseur, appuyez sur les touches numériques, comme avec un téléphone portable (ex : appuyez 2 fois sur la touche 3 pour écrire un E)
- Appuyez sur la flèche pour passer à la lettre suivante
- Les touches de couleur permettent de supprimer la lettre en cours, d'insérer un espace ou supprimer la lettre précédente
- · Appuyez sur OK pour sauvegarder votre édition
- Sur la ligne Angle, entrez la position du satellite et choisissez Est / Ouest avec les flèches ()
- Sélectionnez un transpondeur de ce satellite (fréquence, polarité et débit de symbole (SR) et remplissez les champs correspondant
- Descendez sur **Sauvegarde** et validez par OK.
- Le satellite créé apparaît maintenant dans le menu «Recherche satellite».

| • Re | cherché 📍 Editer | <ul> <li>Ajouter</li> </ul> | <ul> <li>Supprimer</li> </ul> |
|------|------------------|-----------------------------|-------------------------------|
|      | A_Bird3_5.0"O    | and the second second       |                               |
|      | A A              | outer                       |                               |
|      | A Satellite      | Mon Sat                     | 100                           |
|      | A Angle          | 0.0°E                       | - <b>1</b>                    |
|      | E Type LNB       | LNB Universe                | t in the second               |
|      | E Fréquence      | 12207                       |                               |
|      | Polarité         | V                           | 1 Contractor                  |
| 8    | H Débit symboles | 27500                       |                               |
|      | S Sauvegarde     |                             |                               |
|      | TURNO TANO L     | _                           |                               |

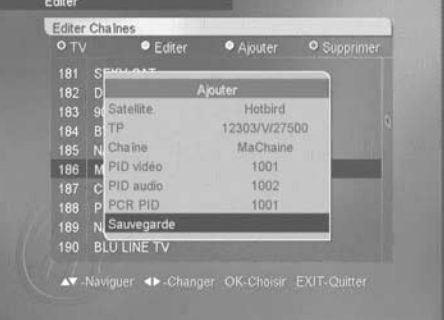

### 12 - Modifier / Organiser les chaînes / Gérer les favoris

Que ce soit pour la liste des TV ou la liste des radios, vous pouvez déplacer une chaîne, la supprimer, la renommer ou la bloquer. Une chaîne bloquée nécessite l'entrée d'un code secret pour être visualisée. Pour personnaliser la liste des chaînes, appuyez sur OK pour faire apparaître la liste des chaînes, puis sur la touche ? pour faire apparaître la fenêtre de choix.

#### A - Supprimer une ou plusieurs chaînes

- Sélectionnez le mode Effacer chaîne et appuyez sur OK.
- Rentrer le code secret (0000 en sortie d'usine).
- · Un cercle blanc apparaît derrière chaque chaîne.
- Pour supprimer une chaîne, sélectionnez-la et tapez OK, un point bleu apparaît.
- Vous pouvez sélectionner autant de chaînes que vous voulez.
- Une fois votre sélection terminée, appuyez sur la touche 
   touche 
   et validez sur Oui.

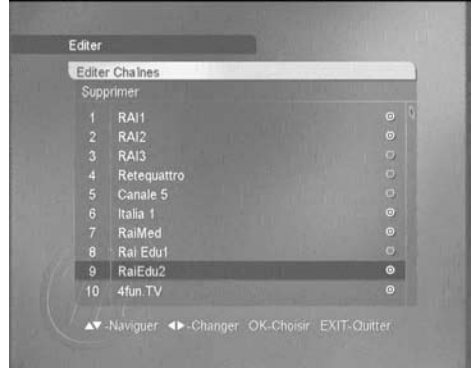

@Note : si vous voulez supprimer toutes les

chaînes satellite en une seule fois, allez dans le menu Editer / Effacer les chaînes.

#### B - Déplacer une chaîne

- · Sélectionnez le mode Déplacer chaîne et appuyez sur OK
- Placez la barre de sélection sur la chaîne à déplacer et appuyez sur OK
- Grâce aux touches P+ / P- et aux flèches ▲ ▼, placez-vous sur la position où vous voulez déplacer la chaîne sélectionnée.
- · Tapez OK pour sélectionner le nouvel emplacement
- Vous pouvez continuer à sélectionner puis déplacer des chaînes tant que vous restez dans ce mode d'édition.
- Une fois votre réorganisation terminée, appuyez sur la touche ? et validez par Oui.

#### C - Renommer une chaîne

- Sélectionnez le mode Renommer chaîne (en dessous de Effacer chaîne) et appuyez sur OK
- Placez la barre de sélection sur la chaîne à renommer et appuyez sur OK pour afficher la fenêtre d'édition de nom de chaîne.
- Pour écrire une lettre à la place du curseur, appuyez sur les touches numériques, comme avec un téléphone portable (ex : appuyez 2 fois sur la touche 3 pour écrire un E)
- Appuyez sur la flèche pour passer à la lettre suivante.

- Les touches de couleur permettent de supprimer la lettre en cours, d'insérer un espace ou supprimer la lettre précédente
- Appuyez sur OK pour sauvegarder votre édition
- Vous pouvez continuer à renommer des chaînes tant que vous restez dans ce mode d'édition.
- Une fois votre édition terminée, appuyez sur la touche 
   et validez par Oui.

| Editer | Chaines                     |                                 |                               |
|--------|-----------------------------|---------------------------------|-------------------------------|
| O TV   | <ul> <li>Editer</li> </ul>  | <ul> <li>Ajouter</li> </ul>     | <ul> <li>Supprimer</li> </ul> |
| 181    | SFILLANT                    | A DESCRIPTION OF                |                               |
|        | D                           | Ajouter                         | The second second             |
|        | 9 Satellite                 | Hotbird                         | A DESCRIPTION OF              |
| 184    | -                           | CORONA DATA                     |                               |
| 185    | N                           | faChain <b>g</b>                | ALC: NOT                      |
| 186    | 9 Supprimer                 | <ul> <li>Retour arri</li> </ul> | ère annu                      |
| 187    | <ul> <li>Insérer</li> </ul> | Sauvegard                       | e                             |
| 188    | Provin                      |                                 | and the second second         |
|        | N Sauvegarde                |                                 |                               |
|        | BLU LINE TV                 |                                 |                               |

#### D - Verrouiller une chaîne

Ce menu permet également de verrouiller une chaîne. Reportez-vous au paragraphe «Contrôle parental» page 29 pour son utilisation.

### 13 - Gestion des chaînes favorites

Parmi la multitude de chaînes que vous pouvez recevoir, il est probable que seules quelques dizaines de chaînes vous intéresseront. En déclarant ces chaînes comme favorites, vous y accèderez plus facilement.

Vous pouvez gérer huit listes de chaînes favorites.

Vous pouvez associer à une chaîne un ou plusieurs groupes FAV.

- A partir de la liste de chaînes (touche OK), appuyez sur la touche pour faire apparaître la fenêtre de sélection de mode
- Choisissez l'option **Sélection FAV** et appuyez sur OK, huit points apparaissent après chaque chaîne ; un pour chaque groupe FAV
- Avec les flèches 🔺 🗸 , placez-vous sur la chaîne de votre choix
- Avec les flèches ( ), sélectionner le mode FAV que vous désirez et appuyez sur OK. Vous pouvez activer plusieurs groupes FAV pour chaque chaîne, ce qui aura pour effet de la faire apparaître dans plusieurs groupes de favoris.
- Une fois votre sélection terminée, appuyez sur la touche \_\_\_\_\_ et validez par Oui.

Pour naviguer parmi les chaînes favorites, faites apparaître la liste des chaînes en appuyant sur la touche FAV. Choisissez le groupe FAV avec les flèches et validez par OK. Dorénavant, les touches CH $\checkmark$  et CH $\checkmark$  vous permettront de naviguer dans le groupe FAV sélectionné. Pour revenir au mode normal, donc naviguer parmi toutes les chaînes, appuyez sur la touche ALL CH.

| TV Mode | FAV<br>Tous       | Liste     Tous |               | Aucun               |             |
|---------|-------------------|----------------|---------------|---------------------|-------------|
| - Mode  |                   |                |               |                     |             |
| 11      | MTA INTL          | 6              |               |                     |             |
|         | Météo Express     |                |               | 0000                |             |
| 13      | Mediatel          | SIT &          | 0             | $\circ \circ \circ$ | <b>Z.</b>   |
| 14      | Tele Lumiere      | <b>1</b> 10    | (HH)          | -                   | <b>4</b> 46 |
|         | Vectorie Lirdu    | ROAD!          | 200           |                     | 91          |
| 17      | Vectore Bangla    | <b>BARK</b>    | 00            | 0000                | 20          |
|         | Al Mustakillah    | <b>BEAK</b>    | 00            |                     |             |
| 19      | Vectone Tamil     | Marriel C.     |               | 0000                | 201         |
| 20      | Vectorie Hindi    |                |               | 0000                |             |
| AT Na   | douies Ab Channer | OK-Chris       |               | Sauvonat            | 40          |
| CARINE  | nggan sixxenanger | OK-Gride       | 38 <b>Q</b> 8 | sauvegan            | 10          |

### 14 - Rechercher une chaîne dans la liste

Quand la liste des chaînes est affichée, les touches de couleur vous permettent de trier et regrouper les chaînes selon plusieurs critères :

#### TV / Radio

Appuyez sur la touche rouge pour choisir entre la liste TV et la liste Radio. Lorsque vous regardez un chaîne TV ou écoutez une radio, cette touche bascule directement dans l'autre mode sans afficher la liste des chaînes.

#### Groupe FAV

Appuyez sur la touche FAV pour afficher la liste des groupes FAV. Voir explications détaillées au paragraphe 13 page 25.

#### Tri par satellite

Appuyez sur la touche jaune pour faire apparaître les satellites. Seuls n'apparaissent les satellites pour lesquels au moins une chaîne est en mémoire. Un groupe est dédié à l'ensemble des chaînes terrestres.

#### **Regroupement divers**

La touche bleue permet de faire apparaître les chaînes regroupées

- par satellite (option SAT)
- par transpondeur (option TP)
- par type d'opérateur (option réseau)
- par contrôle d'accès (option Crypté)
- par blocage parental (option Verrouillé)
- par ordre alphabétiqute (option A à Z)

Lorsqu'un regroupement est actif, chaque groupe est représenté par un signe + suivi du nom du groupe. Pour ouvrir le groupe, il suffit de le sélectionner et d'appuyer sur OK. La liste des chaînes appartenant à ce groupe apparaît alors, et le signe + devient un signe - . Pour fermer un groupe, sélectionnez son en-tête et faites OK.

Lorsque vous activez un regroupement, cela affecte la manière dont sont affichées les chaînes jusqu'à ce que vous désactiviez le regroupement. Pour cela, sélectionnez le groupe **Aucun**, ou, plus simplement, appuyez sur la touche ALL CH.

### 15 - Réglages divers

#### A - Choix de la langue

Pour choisir la langue des menus, allez dans MENU / **Réglages système** / **Réglage langue**. Note : si vous avez mis par mégarde une langue que vous ne comprenez pas, il s'agit du menu situé à gauche du menu **Interface commune**, qui ne comprend qu'un seul sous-menu. Sur la première ligne du menu **Réglage Langue**, choisissez la langue avec les touches **( )**. Choisissez de la même manière cette langue pour les options **Audio principal**, **Sous-titrage principal** et **Télétexte**. Validez par EXIT.

### B - Réglage de la péritel TV

Dans MENU / Réglages système / Sorties, vous pouvez régler l'image qui va au téléviseur.

- Sur la ligne Format d'écran, choisissez 16:9 si vous avez un téléviseur 16:9ème. Si vous avez un téléviseur 4:3 (classique), le choix 4:3Letterbox et 4:3 centré détermineront comment seront affichées les images 16:9 sur votre écran 4:3. Notez que les chaînes émettant en 16:9 gratuit sont très rares (BBC sur Astra 28, principalement). En 4:3 Letterbox, l'image est affichée en entier, donc avec des bandes noires en haut et en bas de l'écran. En mode 4:3 centré, l'image 16:9 occupe toute la surface de votre écran 4:3, donc en tronquant les extrémités gauche et droite. Pour les images 4:3, ce choix n'a pas d'importance.
- La ligne contraste permet de régler le contraste de l'image et des menus entre 0 et 10.
- La ligne **Dolby Digital** permet d'activer ou non la sortie audio numérique. Note, les chaînes gratuites émettant un signal à ce format sont rarissimes.
- La ligne sortie vidéo permet de choisir entre une sortie RGB ou composite (CVBS) pour le téléviseur. Le mode composite fonctionne dans tous les cas, mais le RGB, qui est accepté par la plupart des téléviseurs, donne une meilleure image.

### C - Horloge / Timer

#### Mise en garde

L'heure indiquée par le terminal (dans les menus ou sur la face avant en mode veille) est celle envoyée par l'opérateur. Dans bien des cas, cette heure peut différer de l'heure réelle. Qui plus est, quand le terminal est en mode veille, il maintient l'heure à jour avec un circuit dont la précision n'est pas garantie. En conséquence, Métronic ne garantit pas l'heure affichée, et une heure incorrecte ne peut pas être considéré comme une défaillance de l'appareil.

#### Réglage de l'horloge

A l'installation du terminal, vous devez régler l'horloge, notamment pour informer le terminal de la zone de réception, et donc du décalage GMT.

- Regardez quelques minutes une chaîne qui diffuse l'heure (Euronews ou ZDF, par exemple)
- Allez dans le menu Horloge / Réglage heure locale
- Sur la ligne Utilisation GMT, sélectionnez Oui avec les flèches •
- Sur la ligne **Zone horaire**, sélectionnez la ville de référence pour votre zone (**Paris** pour la France ou la Belgique).
- Selon que l'heure d'été est en vigueur ou non, sélectionnez Arrêt ou Marche sur la ligne Heure d'été
- Appuyez sur EXIT

#### **Minuteur simple**

Pour allumer et/ou éteindre l'appareil à une heure donnée, le minuteur simple suffit. Cette fonction permet, par exemple, d'allumer l'appareil à l'heure de votre émission préférée, ou pour programmer un seul enregistrement différé. Pour une programmation plus complexe, reportez-vous au paragraphe suivant. Pour programmer le minuteur simple, procédez comme suit :

- · Mettez-vous sur la chaîne à activer lors de l'allumage
- Allez dans Menu / Horloge / Réglage minuteur
- Sur la ligne Allumage, sélectionnez Marche
- Sur la ligne Heure allumage, entrez les 4 chiffres de l'heure d'allumage.
- Si vous voulez que l'appareil s'éteigne automatiquement, sélectionnez **Marche** sur la ligne **Extinction** puis entrez l'heure d'extinction.
- La ligne **Minuteur** ne sert que pour éteindre automatiquement l'appareil après une période de 15 min à 3 h.
- Appuyez sur EXIT puis éteignez le terminal

#### Programmateur

Contrairement au minuteur simple, le programmateur permet de programmer des enregistrement successifs sur des chaînes différentes.

- Mettez-vous sur la chaîne à enregistrer.
- Allez dans MENU / Horloge / Programmateur.
- Sur la ligne **Programmateur**, choisissez le premier numéro pour lequel aucun événement n'est programmé (généralement, le 1)
- Sur la ligne Mode, choisissez VCR. Note, les modes VCR et Rappel sont identiques, à ceci près que le mode VCR vous demande une confirmation si vous changez de chaîne pendant un évènement.
- Sur la ligne Chaîne, vérifiez que la chaîne indiquée est correcte. Vous pouvez changer de chaîne avec les touches ( ) mais il est souvent plus rapide de sortir, d'aller sur la bonne chaîne et d'entrer dans le menu Programmateur.
- Sur la ligne **Date début**, appuyez sur OK pour faire apparaître le calendrier. Choisissez le jour et validez par OK. Note, pour changer de mois ou d'année, il faut remonter sur les premières lignes du calendrier.
- Sur la ligne **Heure début**, entrez les 4 chiffres de l'heure à laquelle le terminal doit démarrer.
- Réglez de la même manière les **Date de fin** et **Heure de fin**.
- Sur la ligne **Type**, choisissez entre un événement unique (**Une fois**), un événement à répéter tous les jours à la même heure (**Quotidien**) ou toutes les semaines (**Hebdomadaire**).
- Allez sur la ligne **Sauvegarde**, appuyez sur OK, et quittez avec EXIT.

|               | and the second second second second second second second second second second second second second second second |
|---------------|----------------------------------------------------------------------------------------------------|
| Programmateur |                                                                                                    |
| Mode          | Rappel                                                                                                    |
| Chaine        | MAGIC                                                                                                    |
| Date début    | Avr/25/2005                                                                                                    |
| Heure début   |                                                                                                    |
| Date fin      |                                                                                                    |
| Heure de fin  |                                                                                                    |
| Туре          |                                                                                                    |
| Sauvegarde    |                                                                                                    |
|               |                                                                                                    |

### D - Contrôle parental

Un certain nombre de chaînes, bien que diffusées en clair, sont de nature heurter la sensibilité des plus jeunes. Aussi, nous vous recommandons vivement de les bloquer avec un code secret de manière à ce que quelqu'un qui ne connaît pas le code secret ne puisse pas y accéder. Il faut procéder en 2 étapes :

- 1 Blocage des chaînes
- Appuyez sur OK pour faire apparaître la liste des chaînes.
- Sélectionnez Blocage et validez par OK.
- Entrez le code secret (0000 en sortie d'usine),
- Vous pouvez visualiser chaque chaîne en plaçant sur son nom la barre de sélection.
- Pressez OK sur la (ou les) chaîne(s) à bloquer, un cadenas s'affiche.
- Lorsque votre sélection est terminée, appuyez sur la touche 
   tet valider la sauvegarde en tapant OK sur Oui.
- 2 Blocage du menu et des chaînes
- · Allez dans MENU / Réglages système / Blocage parental
- Entrez le code secret (0000 en sortie d'usine)
- Sur la ligne Verrouillage chaîne, vérifiez que Oui est affiché. C'est la valeur par défaut en sortie d'usine, vous ne devez donc rien changer.
- Sur la ligne Verrouillage installation, affichez Oui en appuyant sur la touche ▶ (*O*Note : l'option blocage récepteur, lorsqu'elle est activée, demande le code PIN à chaque allumage, même pour regarder les chaînes non bloquées.
- · Allez sur la ligne Changer code PIN et tapez OK
- Entrez les 4 chiffres du code secret (0000 en sortie d'usine)
- · Entrez les 4 chiffres du nouveau code secret
- · Pour vérification, entrez à nouveau les 4 chiffres du nouveau code secret
- Quittez en tapant EXIT

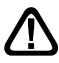

Important : Notez précieusement le code que vous venez d'installer. Si vous l'oubliez, un retour SAV serait nécessaire pour le récupérer.

### E - Sortie audio numérique

Certaines chaînes, (rarissimes à l'heure où nous écrivons ces lignes), émettent un son Dolby Digital / AC3.

Pour profiter de cette qualité de son, vous devez relier, grâce à un cordon RCA numérique, la sortie S/PDIF de votre terminal à l'entrée numérique de votre ampli numérique.

Ensuite, procédez comme suit :

- Allez dans MENU / Réglage Système / Sorties TV
- Sur la ligne **Dolby Digital**, sélectionnez **Marche** en appuyant sur **•**.
- Quittez en tapant EXIT
- Mettez-vous sur une chaîne émettant en Dolby Digital / AC3 (par exemple : Pro Sieben sur Astra 19).
- Appuyez sur la touche 🔇 . Le menu audio apparaît en haut à gauche de l'écran.
- A l'aide des touches CH▲ CH▼, sélectionnez la ligne AC3.
- Appuvez sur OK.

Le son analogique sur les sorties péritels et RCA est alors coupé et disponible en numérique sur la sortie S/PDIF.

### **16 -** Réinitialiser le terminal

Cette opération remet en mémoire les paramètres usine, ainsi que la liste des chaînes.

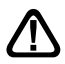

Attention, toutes les modifications que vous avez effectuées seront perdues (nouvelles chaînes, chaînes favorites,...).

Pour réinitialiser le terminal, effectuez la séquence suivante :

- · Allez dans MENU / Information Système / Réinitialiser
- Sur la ligne Réinitialisation, affichez Oui
- · Allez sur la ligne Procéder, et validez par OK.

### 17 - Utilisation avec un magnétoscope

Connectez simplement votre magnétoscope sur la péritel VCR du terminal.

Pour enregistrer le numérique, il faut que le terminal soit allumé sur la chaîne à enregistrer. Lancez alors l'enregistrement sur la chaîne AV du magnétoscope (0, AV, EXT,...) voir notice du magnétoscope pour la manipulation exacte.

Pour lire une cassette, lancez simplement la lecture, le magnétoscope prendra automatiquement la main sur le terminal. Si ce n'est pas le cas, appuyez sur la touche TV/VCR de la télécommande de votre magnétoscope.

@Note : Ceci vaut également pour les enregistreurs DVD.

#### **18** - Compensation de volume

Il peut arriver que certaines chaînes aient un volume plus fort ou plus faible que les autres. Il est possible de compenser cette différence :

- Appuyez 2 fois sur 🐼. Le menu Ajuster volume apparaît en haut à gauche de l'écran.
- · Appuyez sur OK pour valider.

### 19 - Mise à jour

Fonction disponible ultérieurement. Pour plus d'informations, visitez régulièrement notre site internet (www.metronic.com).

### 20 - En cas de problème

#### • L'écran affiche «Pas de signal».

Deux possibilités :

- 1 Le programme (chaîne) que vous souhaitez regarder a disparu du transpondeur. Procurezvous une revue spécialisée pour savoir si les paramètres de cette chaîne ont changé ou si elle a disparu.
- 2 Vous êtes sur un autre satellite qui émet des chaînes à la même fréquence que celle que vous voulez regarder.

#### • Sur une ou plusieurs chaînes, l'écran reste noir

La chaîne que vous voulez regarder est probablement cryptée. Pour information, un opérateur peut transmettre une chaîne cryptée avec une information faisant croire au terminal qu'elle est en clair. L'inverse est possible, comme pour Canal + pendant les heures en clair.

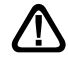

Attention : la chaîne peut être en clair à certains moments de la journée.

#### • Le terminal me demande un code secret pour regarder une chaîne.

Entrez «0000» si vous n'avez pas installé de code secret.

Si vous avez installé un code secret, mais que vous l'avez oublié, il faut réinitialiser le terminal : contactez notre hotline.

#### • Le terminal a un comportement bizarre, est bloqué

Essayez dans l'ordre les opérations suivantes :

- 1 Eteignez et rallumez le terminal
- 2 Débranchez le terminal du secteur
- 3 Faites une réinitialisation usine (paragraphe 16 page 30)

#### • Certaines chaînes ont un volume plus fort ou plus faible que les autres.

Agissez sur la compensation de volume.

### Glossaire

- **Analogique** Nature des signaux utilisés pour la télévision terrestre depuis le milieu du 20<sup>e</sup> siècle. Avec l'arrivée du numérique, l'analogique terrestre est voué à disparaître à moyen terme.
  - **Canal** Numéro donné à une bande de fréquence. En UHF, les canaux sont numérotés de 21 à 69.
  - **Emetteur** Pylône truffé d'antennes qui retransmet des chaînes (numériques ou analogiques) et vers lequel il faut diriger l'antenne râteau. Attention, un émetteur peut ne pas émettre toutes les chaînes disponibles.
    - **EPG** Guide électronique des programmes.
    - **FTA** En clair, gratuit. Vient de l'anglais free-to-air. Votre Zapbox twin peut recevoir toutes les chaînes numériques terrestres et satellites en clair, et uniquement celles-ci.
  - **Multiplex** En terrestre, ensemble de chaînes émises sur la même fréquence, le même canal. C'est l'équivalent du transpondeur en satellite.
- Numérique Nature des signaux utilisés dans les transmissions modernes. Par rapport à l'analogique, le numérique permet de moins encombrer le spectre. A bande passante constante, le numérique permet de diffuser plus de chaînes que l'analogique. Les chaînes numériques existent depuis plusieurs années sur le câble et le satellite. Elle remplaceront, à terme, les chaînes analogiques en transmission terrestre. Attention, une même chaîne (ex TF1) peut être émise en analogique et en numérique.
  - **PID** Nombre qui permet de repérer les données (audio, vidéo, horloge) dans le flux de données numériques.
- **Polarisation** Orientation de l'onde émise par l'émetteur. La plupart des émissions en UHF sont en horizontal. Les brins de votre râteau doivent donc être horizontaux.
  - **Terrestre** Dans le cas qui nous intéresse, se rapporte aux transmissions dans l'air, par opposition à «câble» ou «satellite».
    - TNT Télévision Numérique Terrestre.

#### A renvoyer à SAV Metronic, BP 56, La Tombe, 37320 ESVRES SUR INDRE, FRANCE

| Zapbox twin                                                                                                    |                                                                                                    | 37320 ESV                                                                                                    | RES SUR INDR                       | E, FRANCI             |  |  |  |
|----------------------------------------------------------------------------------------------------|----------------------------------------------------------------------------------------------------|----------------------------------------------------------------------------------------------------|------------------------------------|-----------------------|--|--|--|
| QUEST                                                                                                    | IONNAIRE                                                                                                    | DE QUAL                                                                                                    | ITÉ                                |                       |  |  |  |
| Votre Nom :                                                                                                    |                                                                                                    | Date d'a                                                                                                    | achat :                            |                       |  |  |  |
| Adresse :                                                                                                    |                                                                                                    | Lieu d'a                                                                                                    | chat :                             |                       |  |  |  |
| Codo Postal :                                                                                                    |                                                                                                    | Nom du                                                                                                    | Nom du magasin :                   |                       |  |  |  |
| Ville :                                                                                                    |                                                                                                    |                                                                                                    | magaoin .                          |                       |  |  |  |
| Tél.                                                                                                    |                                                                                                    |                                                                                                    |                                    |                       |  |  |  |
| <ul> <li>Aviez-vous déjà une installation</li> </ul>                                                                                                    | on? Si oui quell                                                                                                    | e marque?                                                                                                    | 🗌 oui                              | 🗌 no                  |  |  |  |
| Produit acheté:                                                                                                    | ☐ Kit num                                                                                                    | érique fixe                                                                                                    |                                    |                       |  |  |  |
|                                                                                                    | 🗌 Kit num                                                                                                    | érique motorisé                                                                                                    |                                    |                       |  |  |  |
|                                                                                                    | 🗌 Termina                                                                                                    | l numérique seu                                                                                                    | l                                  |                       |  |  |  |
| Motif d'achat :                                                                                                    | 🗆 Accès à                                                                                                    | la qualité nume                                                                                                    | érique                             |                       |  |  |  |
|                                                                                                    | Plus de                                                                                                    | choix de chaîne                                                                                                    | es                                 |                       |  |  |  |
|                                                                                                    | s étrangères                                                                                                    |                                                                                                    |                                    |                       |  |  |  |
|                                                                                                    | Publicite                                                                                                    | é / catalogues<br>magasin                                                                                                    |                                    |                       |  |  |  |
| ☐ J'avais déjà un<br>• <b>Avez vous eu recours à l'assi</b> s<br>vous ? oui ☐ no                                                                                                    | Publicite Publicite Dans le récepteur MET stance télépho                                                                                                    | é / catalogues<br>magasin<br>RONIC<br>onique METRO                                                                                      | NIC ? Si oui, qu                   | ı'en pense.           |  |  |  |
| ☐ J'avais déjà un<br>• Avez vous eu recours à l'assis<br>vous ? oui ☐ no<br>En cas d'achat de kit c<br>• Avez-vous procédé vous mêm                                                                                                    | Publicite Publicite Dans le récepteur MET stance télépho on complet : e à l'installatio                                                                                                    | on du kit ?                                                                                                    | <b>NIC ?</b> Si oui, qu            | ı'en pensez           |  |  |  |
| ☐ J'avais déjà un<br>• Avez vous eu recours à l'assis<br>vous ? oui ☐ no<br>En cas d'achat de kit c<br>• Avez-vous procédé vous mêm                                                                                                    | Anns / p<br>Publicite<br>Dans le<br>récepteur MET<br>stance télépho<br>on                                                                                                    | on du kit ?                                                                                                    | NIC ? Si oui, qu                   | ı'en pensez           |  |  |  |
| ☐ J'avais déjà un<br>• Avez vous eu recours à l'assis<br>vous ? oui ☐ no<br>En cas d'achat de kit c<br>• Avez-vous procédé vous mêm<br>• Avez-vous eu recours à un ins<br>Si oui, pour quel montant ?                                                                                                    | Publicite     Publicite     Dans le     récepteur MET  stance télépho on complet : e à l'installatio stallateur ?                                                                                                    | on du kit ?                                                                                                    | NIC ? Si oui, qu<br>☐ oui<br>☐ non | ı'en pense;<br>       |  |  |  |
| ☐ J'avais déjà un<br>• Avez vous eu recours à l'assis<br>vous ? oui ☐ no<br>En cas d'achat de kit c<br>• Avez-vous procédé vous mêm<br>• Avez-vous eu recours à un ins<br>Si oui, pour quel montant ?<br>• Quelles difficultés avez-vous r                                                                                                    | Publicite Publicite Dans le récepteur MET stance télépho on complet : e à l'installatio stallateur ? rencontrées loi                                                                                                    | on du kit ?                                                                                                    | NIC ? Si oui, qu                   | ı'en pensez           |  |  |  |
| ☐ J'avais déjà un<br>• Avez vous eu recours à l'assis<br>vous ? oui ☐ no<br>En cas d'achat de kit c<br>• Avez-vous procédé vous mêm<br>• Avez-vous eu recours à un ins<br>Si oui, pour quel montant ?<br>• Quelles difficultés avez-vous r<br>1 Montage des fiches sur le câble                                                                                  | Publicite Publicite Dans le récepteur MET stance télépho on complet : e à l'installatio stallateur ? rencontrées loi                                                                                                    | on du kit ?                                                                                                    | NIC ? Si oui, qu                   | ı'en pensez           |  |  |  |
| ☐ J'avais déjà un<br>• Avez vous eu recours à l'assis<br>vous ? oui ☐ no<br>En cas d'achat de kit c<br>• Avez-vous procédé vous mêm<br>• Avez-vous eu recours à un ins<br>Si oui, pour quel montant ?<br>• Quelles difficultés avez-vous r<br>1 Montage des fiches sur le câble<br>2 Montage de la parabole                                                      | Publicite     Publicite     Publicite     Dans le récepteur MET stance télépho on     C stance télépho on     C stance télépho on     C stance télépho on     C stance télépho on     C stance télépho on     C     C     | on du kit ?                                                                                                    | NIC ? Si oui, qu                   | u'en pense:<br>       |  |  |  |
| ☐ J'avais déjà un<br>• Avez vous eu recours à l'assis<br>vous ? oui ☐ no<br>En cas d'achat de kit c<br>• Avez-vous procédé vous mêm<br>• Avez-vous eu recours à un ins<br>Si oui, pour quel montant ?<br>• Quelles difficultés avez-vous r<br>1 Montage des fiches sur le câble<br>2 Montage de la parabole<br>3 Montage des têtes (LNBs)                        | Publicite     Publicite     Publicite     Dans le     récepteur MET  stance télépho on     d stance télépho on     d stance télépho on     d stance télépho on     d stance télépho on     d     d     d     facile     d     Facile     d     Facile     d     facile     d     facile     facile     d     facile     d     facile     d     facile     d     facile     d     facile     d     facile     d     facile     d     facile     d     facile     d     facile     d     facile     d     facile     d     facile | on du kit ?                                                                                                    | NIC ? Si oui, qu                   | ı'en pense;<br><br>no |  |  |  |
| ☐ J'avais déjà un<br>• Avez vous eu recours à l'assis<br>vous ? oui ☐ no<br>En cas d'achat de kit c<br>• Avez-vous procédé vous mêm<br>• Avez-vous eu recours à un ins<br>Si oui, pour quel montant ?<br>• Quelles difficultés avez-vous r<br>1 Montage des fiches sur le câble<br>2 Montage de la parabole<br>3 Montage des têtes (LNBs)<br>4 Montage du moteur | Publicite     Publicite     Publicite     Dans le récepteur MET stance télépho on     Complet : e à l'installation stallateur ? rencontrées lou     Facile     Facile     Facile     Facile     Facile     Facile     Facile     Facile     Facile     Facile     Facile     Facile     Facile     Facile     Facile     Facile                                                                                                    | Alernis<br>Magasin<br>Magasin<br>RONIC onique METRO on du kit ? oui rs de l'installat Difficile Difficile Difficile Difficile Difficile | NIC ? Si oui, qu                   | ı'en pensez           |  |  |  |
| ☐ J'avais déjà un<br>• Avez vous eu recours à l'assis<br>vous ? oui ☐ no<br>En cas d'achat de kit c<br>• Avez-vous procédé vous mêm<br>• Avez-vous eu recours à un ins<br>Si oui, pour quel montant ?<br>• Quelles difficultés avez-vous r<br>1 Montage des fiches sur le câble<br>2 Montage de la parabole<br>3 Montage du moteur<br>(en cas de kit motorisé)   | Publicite     Publicite     Publicite     Dans le     récepteur MET  stance télépho on     C stance télépho on     C stance télépho on on     C stance télépho on on on on on on on on on on on on on                                                                                                    | on du kit ?                                                                                                    | NIC ? Si oui, qu                   | u'en pensez           |  |  |  |

| Avez vous isolé la ou les                                                                                                    | s LNBs (têtes) ?                                                                                                    | 🗌 oui                          |               | non                |
|----------------------------------------------------------------------------------------------------|----------------------------------------------------------------------------------------------------|--------------------------------|---------------|--------------------|
|                                                                                                    | <ul> <li>Pâte d'isolation N</li> <li>Autres produits N</li> <li>Silicone</li> <li>Ruban adhésif</li> <li>Autre</li> </ul> | IETRONIC<br>IETRONIC           |               |                    |
| • La notice vous paraît-elle<br>à un professionnel?                                                                                                    | e <b>bien réalisée pour</b><br>☐ oui                                                                                      | r <b>installer un</b><br>  non | kit satellite | sans avoir recours |
| Quelles modifications souha                                                                                                    | aiteriez-vous voir ap                                                                                                    | portées?                       |               |                    |
| • Où avez-vous installé vo                                                                                                    | atra kit satallita 2                                                                                                    |                                |               |                    |
| <ul> <li>☐ Sur un balcon</li> <li>☐ Sur le toit (cheminée</li> <li>☐ Sur le mur</li> <li>☐ Au sol</li> <li>☐ Autre</li> <li>• Quelle longueur de câble</li> <li>☐ 05 m</li> <li>☐ 10 m</li> <li>☐ 15 m</li> <li>☐ 20 m</li> <li>☐ 30 m</li> <li>☐ 40 m</li> <li>☐ plus</li> </ul> | )<br>e avez-vous utiliséd                                                                                                 | e ?                            |               |                    |
| Autres remarques ou sug                                                                                                    | gestions :                                                                                                    |                                |               |                    |
| • Globalement êtes-vous s                                                                                                    | satisfait de votre ac                                                                                                    | chat ?                         | 🗌 oui         | non 🗌              |

$$\mathbf{X}$$

### ASSISTANCE ET CONSEILS

Vous trouverez dans les pages suivantes, les caractéristiques des chaînes que nous avons programmées dans le terminal. Cette programmation a été établie selon les informations qui sont à notre disposition à ce jour et selon les programmes qui sont émis à ce jour.

Les opérateurs responsables des émissions télévisées par satellites changeant parfois sans préavis les fréquences et les transpondeurs, nous ne pouvons malheureusement pas vous garantir l'exactitude de ces programmations dans le temps, et vous prions de nous en excuser. Vous pourrez toutefois à tout moment parfaire les réglages d'usine en suivant les instructions qui vous ont été données au § 16 page 30.

Malgré le soin que nous avons apporté à la conception de nos produits et à la réalisation de cette notice, vous avez peut-être rencontré des difficultés.

N'hésitez pas à nous contacter, nos spécialistes sont à votre disposition pour vous conseiller:

#### Assistance technique : 0892 350 315

suivante : hotline@metronic.com

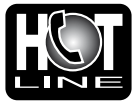

Prix d'appel 0,34€ TTC la minute depuis un poste fixe du lundi au vendredi de 9h à 12h / 14h à 19h et le samedi de 9h30 à 12h30 / 14h à 18h (sauf Juillet et Août)

### apparaître

IMPORTANT : Dans la partie objet de votre message, veillez à faire le mot METRONIC.

Vous pouvez également nous envoyer un courrier électronique à l'adresse

Munissez-vous des informations suivantes AVANT TOUT APPEL :

- Modèle de démodulateur : Zapbox twin
- Satellites captés :

Dans un souci constant d'amélioration de nos produits, nous vous remercions de bien vouloir nous retourner le questionnaire qualité (frais d'affranchissement remboursés sur simple demande). Le fait de nous retourner le questionnaire qualité en fin de notice vous donne droit à <u>trois mois de garantie supplémentaire</u> (pièces uniquement).

| CERTIFIC                                                                                                 | AT DE GARANTIE                                                                                 |  |  |
|----------------------------------------------------------------------------------------------------|------------------------------------------------------------------------------------------------|--|--|
| Le terminal Zapbox twin e                                                                                | est garanti un an pièces et main d'œuvre. En cas de                                            |  |  |
| panne, les frais de transport aller sont à la charge du client, les frais de port retour à notre charge. |                                                                                                |  |  |
| Pour être valable, le bon<br>accompagné de la photocopie                                                 | de garantie doit être dûment complété et retourné<br>de la facture ou du ticket de caisse.     |  |  |
| Réf. du matériel : Zapbox twin                                                                           | (441525)                                                                                       |  |  |
| Date d'achat :                                                                                           | N° de série :                                                                                  |  |  |
| METRONIC - Node Park Tou                                                                                 | raine - BP 1 - Tauxigny - 37310 REIGNAC CEDEX<br>Fax : 02 47 346 347 • Site : www.metronic.com |  |  |

| N° Nom                                | Freq - Pol - SR                | N° Nom                                       |
|---------------------------------------|--------------------------------|----------------------------------------------|
| Hotbird                               |                                | 1064 PEOPLE TV-RETE                          |
| 1001 RAI1                             | 11766 V 27500                  | 1065 ROMA SAT                                |
| 1002 RAI2                             | 11766 V 27500                  | 1067 Punto Sat                               |
| 1003 RAI3                             | 11766 V 27500                  | 1068 Olisat VV Cont                          |
| 1004 Retequattro                      | 11919 V 27500                  | 1069 Olisat TV CHILE                         |
| 1005 Canale 5                         | 11919 V 27500                  | 1070 Olisat TV Colombia                      |
| 1006 Italia 1                         | 11919 V 27500                  | 1071 Olisat Mundovison                       |
| 1007 Raimed                           | 11700 V 27500<br>11804 V 27500 |                                              |
| 1009 RaiEdu2                          | 11766 V 27500                  | 1073 DEFENCE IV<br>1074 MediterranSat2       |
| 1010 4fun.TV                          | 10719 V 27500                  | 1075 MANGO 24                                |
| 1011 MTA INTL                         | 10723 H 29900                  | 1076 Polsat 1                                |
| 1012 Météo Express                    | 10911 V 27500                  | 1077 Polsat 2                                |
| 1013 Mediatel                         | 10949 V 27500                  | 1078 TV POLONIA                              |
| 1014 Iele Lumiere                     | 10949 V 27500                  | 1079 Tele5                                   |
| 1015 AND<br>1016 Vectore Lirdu        | 10949 V 27500<br>10949 V 27500 |                                              |
| 1017 Vectore Banda                    | 10949 V 27500                  | 1087 NAVSTAR                                 |
| 1018 Al Mustakillah                   | 10949 V 27500                  | 1083 ROJ                                     |
| 1019 Vectone Tamil                    | 10949 V 27500                  | 1084 NTD TV                                  |
| 1020 Vectone Hindi                    | 10949 V 27500                  | 1085 MAHARISHI                               |
| 1021 Prime TV                         | 10949 V 27500                  | 1086 BET NAHRAIN                             |
| 1022 IRLINI<br>1022 Cod TV            | 10957 H 04340                  | 1087 PEN TV                                  |
| 1023 GOO IV<br>1024 Bour TV           | 11034 V 27500<br>11034 V 27500 |                                              |
| 1025 CCTV9                            | 11034 V 27500                  | 1009 OMIDEIRAN<br>1000 TAPESH                |
| 1026 RTR                              | 11034 V 27500                  | 1091 JAAM E JAM                              |
| 1027 Euronews france                  | 11034 V 27500                  | 1092 IPN                                     |
| 1028 TFJ                              | 11034 V 27500                  | 1093 IRAN                                    |
| 1029 RTL Television                   | 11054 H 27500                  | 1094 EWTN                                    |
| 1030 VOX CH                           | 11054 H 27500                  | 1095 ITC                                     |
| 1031 RTL CH<br>1032 NBC               | 11054 H 27500<br>11054 H 27500 | 1096 PODROZE IV                              |
| 1032 NBC                              | 11054 H 27500                  | 1097 ICC<br>1098 ty ppw                      |
| 1034 ARTE GERMAN 1                    | 11060 V 06510                  | 1099 ARD "Das Erste"                         |
| 1035 ARTE FRENCH 1                    | 11060 V 06510                  | 1100 DW-TV                                   |
| 1036 Kurdsat                          | 11096 H 27500                  | 1101 RTL 2 CH                                |
| 1037 Tele A                           | 11096 H 27500                  | 1102 Super RTL CH                            |
| 1038 IV 5 - FBS                       | 11137 H 27500                  | 1103 VIVA polska                             |
| 1039 TV 5 Europe                      | 11137 H 27500                  | 1104 Chai IV                                 |
| 1041 ANN                              | 11137 H 27500                  |                                              |
| 1042 Videolook                        | 11137 H 27500                  | 1107 CANAL CLUB                              |
| 1043 Kurdistan TV                     | 11137 H 27500                  | 1108 ITALIA CLUB                             |
| 1044 TBNE                             | 11137 H 27500                  | 1109 TV ROMANIA                              |
| 1045 Videolina                        | 11137 H 27500                  | 1110 Telegenova                              |
| 1046 lelegenova                       | 11137 H 27500                  | 1111 123LIVESAT/69XT\                        |
| 1047 RTB<br>1048 starMarket           | 11137 H 27500<br>11137 H 27500 | 1112 Live Show IV                            |
| 1040 Stanwarket<br>1049 DW-TV Amerika | 11143 V 05500                  | 1113 Ulita Blue IV<br>1114 Bloomberg Europ T |
| 1050 Napoli Nova                      | 11179 H 27500                  | 1115 Bloomberg German                        |
| 1051 Spectrum                         | 11179 H 27500                  | 1116 Bloomberg Engl TV                       |
| 1052 ELITE SHOPPING                   | 11200 V 27500                  | 1117 Miracle TV                              |
| 1053 Sailing Channel                  | 11200 V 27500                  | 1118 DUBAI TV                                |
| 1054 NOELLO SAT                       | 11200 V 27500                  | 1119 EDTV SPORTS                             |
| 1055 MIT<br>1056 SuperPippe           | 11200 V 27500                  | 1120 EDTV_BUSINESS                           |
|                                       | 11200 V 27500<br>11200 V 27500 |                                              |
| 1058 TAXI channel                     | 11200 V 27500                  |                                              |
| 1059 TLC SAT                          | 11200 V 27500                  | 1124 INFINITY                                |
| 1060 STARSAT                          | 11200 V 27500                  | 1125 EDTV RADIO 2                            |
| 1061 NOELLO SILVER                    | 11200 V 27500                  | 1126 Senato                                  |
| 1062 NOELLO GOLD                      | 11200 V 27500                  | 1127 TVE INTERNACION                         |
| 1063 PLAY TV ITALIA                   | 11200 V 27500                  | 1128 CANAL 24 HORAS                          |

| N° N         | Nom                                       | Freq - Pol - SR                |
|--------------|-------------------------------------------|--------------------------------|
| 1064         | PEOPLE TV-RETE7                           | 11200 V 27500                  |
| 1065         |                                           | 11200 V 27500                  |
| 1067         | Punto Sat                                 | 11200 V 27500<br>11262 H 27500 |
| 1068         | Olisat VV Cont                            | 11304 H 27500                  |
| 1069         | Olisat TV CHILE                           | 11304 H 27500                  |
| 1070         | Olisat TV Colombia                        | 11304 H 27500                  |
| 1072         | Olisat Cubavision                         | 11304 H 27500                  |
| 1073         | DEFENCE TV                                | 11304 H 27500                  |
| 1074         | MediterranSat2                            | 11304 H 27500                  |
| 1075         | Polsat 1                                  | 11408 V 27500<br>11413 H 06200 |
| 1077         | Polsat 2                                  | 11413 H 06200                  |
| 1078         | TV POLONIA                                | 11513 H 27500                  |
| 1079         | lele5<br>Polonia 1                        | 11513 H 27500                  |
| 1081         | ITV                                       | 11513 H 27500                  |
| 1082         | DAYSTAR                                   | 11585 V 27500                  |
| 1083         | ROJ                                       | 11585 V 27500                  |
| 1085         | MAHARISHI                                 | 11585 V 27500<br>11585 V 27500 |
| 1086         | BET NAHRAIN                               | 11585 V 27500                  |
| 1087         | PEN TV                                    | 11585 V 27500                  |
| 1088         |                                           | 11585 V 27500<br>11585 V 27500 |
| 1000         | TAPESH                                    | 11585 V 27500                  |
| 1091         | JAAM E JAM                                | 11585 V 27500                  |
| 1092         |                                           | 11585 V 27500                  |
| 1093         | EWTN                                      | 11585 V 27500<br>11585 V 27500 |
| 1095         | ITC                                       | 11585 V 27500                  |
| 1096         | PODROZE TV                                | 11585 V 27500                  |
| 1097         | tv nrw                                    | 11585 V 27500<br>11604 H 27500 |
| 1099         | ARD "Das Erste"                           | 11604 H 27500                  |
| 1100         | DW-TV                                     | 11604 H 27500                  |
| 1101<br>1102 | RTL 2 CH<br>Super RTL CH                  | 11604 H 27500<br>11604 H 27500 |
| 1103         | VIVA polska                               | 11604 H 27500                  |
| 1104         | Chai TV                                   | 11623 V 27500                  |
| 1105         |                                           | 11623 V 27500                  |
| 1107         | CANAL CLUB                                | 11623 V 27500                  |
| 1108         | ITALIA CLUB                               | 11623 V 27500                  |
| 1109         | TV ROMANIA                                | 11623 V 27500                  |
| 1110         | 1231 IVESAT/69XTV                         | 11623 V 27500<br>11623 V 27500 |
| 1112         | Live ShowTV                               | 11623 V 27500                  |
| 1113         | Ultra Blue TV                             | 11623 V 27500                  |
| 1114<br>1115 | Bloomberg Europ TV<br>Bloomberg German TV | 11642 H 27500<br>11642 H 27500 |
| 1116         | Bloomberg Engl TV                         | 11642 H 27500                  |
| 1117         | Miracle TV                                | 11642 H 27500                  |
| 1118         |                                           | 11747 H 27500                  |
| 1120         | EDTV BUSINESS                             | 11747 H 27500                  |
| 1121         | PMC                                       | 11747 H 27500                  |
| 1122         | SHARQIYA                                  | 11747 H 27500                  |
| 1123         | INFINITY                                  | 11747 H 27500<br>11747 H 27500 |
| 1125         | EDTV RADIO 2                              | 11747 H 27500                  |
| 1126         | Senato                                    | 11766 V 27500                  |
| 1127         | CANAL 24 HORAS                            | 11785 H 27500<br>11785 H 27500 |
|              |                                           |                                |

| N° I | Nom                          | Freq - Pol - SR                | N°   | Nom             |
|------|------------------------------|--------------------------------|------|-----------------|
| 1129 | TVE INTER. ASIA              | 11785 H 27500                  | 1194 | OASI.TV         |
| 1130 | RaiNotizie24                 | 11804 V 27500                  | 1195 | TV Puls         |
| 1131 | Camera Deputati              | 11804 V 27500                  | 1196 | PilotTV         |
| 1132 | RaiUtile                     | 11804 V 27500                  | 1197 | Syria Satellite |
| 1133 | RaiSportSat                  | 11804 V 27500                  | 1198 | SAT 7           |
| 1134 | RaiNettunoSat2               | 11804 V 27500                  | 1199 | Abu Dhabi I     |
| 1135 | RaiNettunoSat1               | 11804 V 27500                  | 1200 | RIV Monten      |
| 1130 | SAI2000<br>BaiDaa            | 11804 V 27500                  | 1201 | Ielepace        |
| 1138 | Zona Giochi                  | 11843 V 27500                  | 1202 | IRIB1 PER       |
| 1139 | SKY Assist                   | 11843 V 27500                  | 1203 | IRIB1 FNG       |
| 1140 | Sky Assist                   | 11843 V 27500                  | 1204 | IRIB2 PFR       |
| 1141 | Surovo TV                    | 11938 H 27500                  | 1206 | IRIB2 ENG       |
| 1142 | IQRÁA - ARABESQUE            | 12015 H 27500                  | 1207 | IRINN           |
| 1143 | ART - ARABESQUE              | 12015 H 27500                  | 1208 | SAHAR1          |
| 1144 | Telesierra                   | 12092 H 27500                  | 1209 | SAHAR2          |
| 1145 | Italiasat                    | 12092 H 27500                  | 1210 | AL-ALAM         |
| 1146 | Erotic TV                    | 12092 H 27500                  | 1211 | IRIB1/QURA      |
| 1147 | HB CHANNEL                   | 12111 V 27500                  | 1212 | Xstream         |
| 1148 | ARM 1                        | 12111 V 27500                  | 1213 | metv            |
| 1149 |                              | 12111 V 27500                  | 1214 | ZIM Maroc       |
| 1150 |                              | 12111 V 27500<br>12111 V 27500 | 1210 |                 |
| 1152 |                              | 12111 V 27500                  | 1210 |                 |
| 1153 | UNOSAT                       | 12111 V 27500                  | 1218 | OpenSky FN      |
| 1154 | Coming Soon TV               | 12111 V 27500                  | 1219 | Bulgaria TV     |
| 1155 | MediterraneoSat1             | 12111 V 27500                  | 1220 | Nile TV Inter   |
| 1156 | GAY.TV                       | 12111 V 27500                  | 1221 | Nile News       |
| 1157 | DunaTV                       | 12149 V 27500                  | 1222 | MEDIOLANU       |
| 1158 | TV7 Tunis                    | 12149 V 27500                  | 1223 | Sports test     |
| 1159 | Khabar TV                    | 12149 V 27500                  | 1224 | 24ore.tv        |
| 1160 | LIDER TV AZE                 | 12149 V 27500                  | 1225 | TELE PADRI      |
| 1161 | TizianaSat                   | 12149 V 27500                  | 1226 | GOD IV          |
| 1162 |                              | 12149 V 27500                  | 1227 | F Men           |
| 1164 |                              | 12149 V 27500<br>12160 H 27500 | 1220 |                 |
| 1165 | TV PIREAS                    | 12188 \/ 27500                 | 1229 | Liberty TV      |
| 1166 | RTS SAT                      | 12188 V 27500                  | 1230 | Al Arabiva      |
| 1167 | TV MAGIC                     | 12188 V 27500                  | 1232 | BBC World       |
| 1168 | EXTRA 3 CHANNEL              | 12188 V 27500                  | 1233 | CH 1 RUS-O      |
| 1169 | ERT SAT                      | 12188 V 27500                  | 1234 | EuroNews        |
| 1170 | HOLIDAYS IN GR CHAN          | 12188 V 27500                  | 1235 | SKY Prima F     |
| 1171 | TELEASTY                     | 12188 V 27500                  | 1236 | Sharjah         |
| 1172 | Music Box Italia             | 12207 H 27500                  | 1237 | Qatar           |
| 1173 | INDIAVISION                  | 12207 H 27500                  | 1238 | Saudi 1         |
| 11/4 |                              | 12207 H 27500                  | 1239 | Kuwait          |
| 1175 | BK IV<br>Thai Clobal Natwork | 12207 H 27500                  | 1240 | Libya           |
| 1170 |                              | 12207 H 27500                  | 1241 | Oman            |
| 1178 | Arirang TV                   | 12207 H 27500                  | 1242 | ESC             |
| 1179 | FASHION                      | 12245 H 27500                  | 1240 | Al manar        |
| 1180 | ADJARA TV                    | 12245 H 27500                  | 1245 | 3ABN            |
| 1181 | SEXY SAT                     | 12245 H 27500                  | 1246 | Tv Moda         |
| 1182 | DCTV-german                  | 12265 V 27500                  | 1247 | Studio Europ    |
| 1183 | 902                          | 12284 H 27500                  | 1248 | Emi.Li TV       |
| 1184 | BVN-TV                       | 12303 V 27500                  | 1249 | Playlist Italia |
| 1185 | NAPOLI INT.                  | 12303 V 27500                  | 1250 | Telemarket      |
| 1186 | MAGIC                        | 12303 V 27500                  | 1251 | GAME NETV       |
| 1187 |                              | 12303 V 27500                  | 1252 | E-IV lech C     |
| 1188 |                              | 12303 V 27500                  | 1253 | PASSIUNS        |
| 1109 |                              | 12303 V 21300                  | 1254 |                 |
| 1101 | DANCE TV                     | 12303 V 27500                  | 1200 |                 |
| 1192 | ITALIAN MUSIC                | 12303 V 27500                  | 1250 | HSE             |
| 1193 | SAT8                         | 12303 V 27500                  |      |                 |

| N°           | Nom                  | Freq - Pol - SR                |
|--------------|----------------------|--------------------------------|
| 1194         | OASI.TV              | 12303 V 27500                  |
| 1195         | IV Puls              | 12322 H 27500                  |
| 1196         | Pilot I V            | 12360 H 27500                  |
| 1197         | Syria Satellite Chan | 12380 V 27500                  |
| 1190         | SAL7<br>Abu Dhahi TV | 12300 V 27500<br>12380 V 27500 |
| 1200         | RTV Montenegro       | 12380 V 27500                  |
| 1200         | Telenace             | 12380 V 27500                  |
| 1202         | Jordan TV            | 12380 V 27500                  |
| 1203         | IRIB1 PER            | 12437 H 27500                  |
| 1204         | IRIB1 ENG            | 12437 H 27500                  |
| 1205         | IRIB2 PER            | 12437 H 27500                  |
| 1206         | IRIB2 ENG            | 12437 H 27500                  |
| 1207         | IRINN                | 12437 H 27500                  |
| 1208         | SAHAR1               | 12437 H 27500                  |
| 1209         |                      | 12437 H 27500                  |
| 1210         |                      | 12437 H 27500                  |
| 1212         | Xstream              | 12437 H 27500                  |
| 1213         | metv                 | 12476 H 27500                  |
| 1214         | 2M Maroc             | 12476 H 27500                  |
| 1215         | SET                  | 12520 V 27500                  |
| 1216         | SARDEGNA UNO         | 12520 V 27500                  |
| 1217         | PUGLIA CHANNEL       | 12520 V 27500                  |
| 1218         | OpenSky_EN           | 12539 H 27500                  |
| 1219         | Bulgaria TV          | 12539 H 27500                  |
| 1220         | Nile IV Interna      | 12539 H 27500                  |
| 1221         |                      | 12539 H 27500                  |
| 1222         | Sports test          | 12539 H 27500<br>12530 H 27500 |
| 1223         | 24ore ty             | 12558 V 27500                  |
| 1225         | TELE PADRE PIO       | 12558 V 27500                  |
| 1226         | GOD TV               | 12577 H 27500                  |
| 1227         | F Men                | 12577 H 27500                  |
| 1228         | Hope Channel         | 12577 H 27500                  |
| 1229         | Hope Channel 2       | 12577 H 27500                  |
| 1230         | Liberty TV           | 12577 H 27500                  |
| 1231         | Al Arabiya           | 12597 V 27500                  |
| 1232         |                      | 12597 V 27500                  |
| 1233         | EuroNews             | 12597 V 27500                  |
| 1235         | SKY Prima Fila       | 12616 H 27500                  |
| 1236         | Shariah              | 12654 H 27500                  |
| 1237         | Qatar                | 12654 H 27500                  |
| 1238         | Saudi 1              | 12654 H 27500                  |
| 1239         | Kuwait               | 12654 H 27500                  |
| 1240         | Libya                | 12654 H 27500                  |
| 1241         | Sudan                | 12654 H 27500                  |
| 1242         | Oman                 | 12654 H 27500                  |
| 1243         | ESC<br>Al manar      | 12654 H 27500                  |
| 1244         | 3ARN                 | 12673 \/ 27500                 |
| 1246         | Ty Moda              | 12673 V 27500                  |
| 1247         | Studio Europa        | 12673 V 27500                  |
| 1248         | Emi.Li TV            | 12673 V 27500                  |
| 1249         | Playlist Italia      | 12673 V 27500                  |
| 1250         | Telemarket           | 12673 V 27500                  |
| 1251         | GAME NETWORK         | 12673 V 27500                  |
| 1252         | E-IV Tech C.         | 12673 V 27500                  |
| 1253         | PASSIONS             | 12692 H 27500                  |
| 1204<br>1255 |                      | 12092 H 2/500                  |
| 1256         | DAN MUSIC            | 12692 H 27500                  |
| 1257         | HSE                  | 12713 V 27500                  |
|              |                      |                                |

38

| N°    | Nom                  | Freq - Pol - SR               | N° Nom       |
|-------|----------------------|-------------------------------|--------------|
| Astra | 19                   |                               | 1321 SAT.1   |
|       |                      |                               | 1322 lastmi  |
| 1258  | Bibel TV             | 10832 H 22000                 | 1323 RNFp    |
| 1259  | TV TRWAM             | 10832 H 22000                 | 1324 TV TR   |
| 1260  | Tango TV             | 10832 H 22000                 | 1325 TV.BE   |
| 1261  | RAZE TV              | 10832 H 22000                 | 1326 RTL T   |
| 1262  | Ocko TV              | 10832 H 22000                 | 1327 RTL2    |
| 1263  | E-Games TV           | 10832 H 22000                 | 1328 Super   |
| 1264  | TV CANARIA           | 10979 V 22000                 | 1329 VOX     |
| 1265  | CANAL ALGERIE        | 11568 V 22000                 | 1330 RTL S   |
| 1266  | TV 5                 | 11568 V 22000                 | 1331 FRAN    |
| 1267  | ESC1 - EGYPT         | 11568 V 22000                 | 1332 LCP     |
| 1268  | RAI 1                | 11568 V 22000                 | 1333 MTV2    |
| 1269  | RTPI                 | 11568 V 22000                 | 1334 RTLA    |
| 1270  | TV7                  | 11568 V 22000                 | 1335 VOX A   |
| 1271  | ARTE                 | 11568 V 22000                 | 1336 RTL2    |
| 1272  | Al Jazeera           | 11568 V 22000                 | 1337 Super   |
| 1273  | 2M Maroc             | 11568 V 22000                 | 1338 BTV     |
| 1274  | TVEi                 | 11597 V 22000                 | 1339 ZIK/X   |
| 1275  | RTM MAROC            | 11597 V 22000                 | 1340 BBC V   |
| 1276  | DW-TV                | 11597 V 22000                 | 1341 FASH    |
| 1277  | CNBC Europe          | 11597 V 22000                 | 1342 TERR    |
| 1278  | Sky News             | 11597 V 22000                 | 1343 CANA    |
| 1279  | TVC INT.             | 11686 V 22000                 | 1344 BEUR    |
| 1280  | ANDALUCÍA TV         | 11686 V 22000                 | 1345 WDR.    |
| 1281  | EUSKADI TV           | 11686 V 22000                 | 1346 ARD N   |
| 1282  | TM SAT/LAOTRA        | 11686 V 22000                 | 1347 VIC-T   |
| 1283  | TV GALICIA           | 11686 V 22000                 | 1348 hollyw  |
| 1284  | PREMIERE DIREKT      | 12032 H 27500                 | 1349 Sonne   |
| 1285  | MTV Central          | 11739 V 27500                 | 1350 HSE24   |
| 1286  | CNN Int.             | 11778 V 27500                 | 1351 SAT.1   |
| 1287  | EURONEWS             | 11817 V 27500                 | 1352 N24     |
| 1288  | Das Erste            | 11836 H 27500                 | 1353 TELE    |
| 1289  | Bayerisches FS       | 11836 H 27500                 | 1354 AstroT  |
| 1290  | hessen fernsehen     | 11836 H 27500                 | 1355 NEUN    |
| 1291  | arte                 | 11836 H 27500                 | 1356 ProSie  |
| 1292  | SR Fernsehen Südwest | 11836 H 27500                 | 1357 KABE    |
| 1293  | WDR Köln             | 11836 H 27500                 | 1358 DSF     |
| 1294  | BR-alpha             | 11836 H 27500                 | 1359 QVC [   |
| 1295  | SÜDWEST BW           | 11836 H 27500                 | 1360 VIVA F  |
| 1296  | Phoenix              | 11836 H 27500                 | 1361 Bloom   |
| 1297  | KTO                  | 11895 V 27500                 | 1362 Cham    |
| 1298  | ZDE                  | 11954 H 27500                 | 1363 BVN     |
| 1299  | 3sat                 | 11954 H 27500                 | 1364 RTBF    |
| 1300  | KiKa                 | 11954 H 27500                 | 1365 Liberty |
| 1301  | Furosport            | 11954 H 27500                 | 1366 CNBC    |
| 1302  | ZDFinfokanal         | 11954 H 27500                 | 1367 TV5 F   |
| 1303  | ZDEdokukanal         | 11954 H 27500                 | 1368 M6 Bc   |
| 1304  | FuroNews             | 11954 H 27500                 | 1369 Liberty |
| 1305  | ZDEtheaterkanal      | 11954 H 27500                 | 1370 TV6     |
| 1306  | ProSieben Schweiz    | 12051 V 27500                 | 1371 Bahn    |
| 1307  | ProSieben Austria    | 12051 V 27500                 | 1372 K-TV    |
| 1308  | Kabel 1 Schweiz      | 12051 V 27500                 | 1373 XXP     |
| 1300  | Kabel 1 Austria      | 12051 V 27500                 | 1374 rhein i |
| 1310  | SAT 1 A              | 12051 V 27500                 | 1375 K1010   |
| 1311  | EineExtra            | 12110 H 27500                 | 1376 Sniele  |
| 1312  | FineFestival         | 12110 H 27500                 | 1377 n_tv    |
| 1312  | EineMuXv             | 12110112/300<br>12110 L 27500 | 1370 \/1\/A  |
| 1313  |                      | 12110 1 27300                 | 1370 VIVA    |
| 1214  | rbh Brandonburg      | 12110 1 2/300                 | 1200 0010    |
| 1310  |                      | 12110 1 27300                 | 1300 GUIV    |
| 1217  |                      | 12110 T 2/300                 | Actro 20     |
| 1317  |                      | 12110 E 2/300                 | A517820      |
| 1310  |                      | 12110 E 2/300                 | 1201 000 4   |
| 1220  |                      | 12110 E 2/300                 | 1301 000 1   |
| 1520  |                      |                               |              |

| N° Nom                                                                                                    | Freq - Pol - SR                                                                                                    |  |  |
|----------------------------------------------------------------------------------------------------|----------------------------------------------------------------------------------------------------|--|--|
| N°         Nom           1321         SAT.1-CH           1322         lastminute.tv           1323         RNFplus           1324         TV TRAVEL SHOP           1325         TV.BERLIN           1326         RTL Television           1327         RTL2           1328         Super RTL           1329         VOX           1330         RTL Shop           1331         FRANCE 5           1332         LCP           1333         MTV2 Pop Channel           1334         RTL Austria           1335         VOX Austria           1336         RTL2 Austria           1337         Super RTL A           1388         BTV           1339         ZIK/XXL           1340         BBC WORLD           1341         FASHION-TV           1342         TERRA NOVA           1343         CANAL CLUB           1344         BEUR TV           1345         WDR Aachen           1346         ARD MHP-Test           1347         VIC-TV.NET DE2           1348         hollywood cinema           1349         Sonnenklar TV | Freq - Pol - SR<br>12148 H 27500<br>12148 H 27500<br>12148 H 27500<br>12148 H 27500<br>12148 H 27500<br>12188 H 27500<br>12188 H 27500<br>12188 H 27500<br>12207 V 27500<br>12207 V 27500<br>12207 V 27500<br>12226 H 27500<br>12226 H 27500<br>12226 H 27500<br>12226 H 27500<br>12285 V 27500<br>12285 V 27500<br>12285 V 27500<br>12285 V 27500<br>12285 V 27500<br>12285 V 27500<br>12285 V 27500<br>12480 V 27500<br>12420 H 27500<br>12420 H 27500<br>12420 H 27500<br>12480 V 27500<br>12480 V 27500<br>1252 V 22000<br>1252 V 22000<br>1252 V 22000<br>1252 V 22000<br>1252 V 22000<br>1252 V 22000<br>1252 V 22000<br>1252 V 22000<br>1252 V 22000<br>1252 V 22000<br>1252 V 22000<br>1252 V 22000<br>1252 V 22000<br>12 |  |  |
| 1372 K-TV<br>1373 XXP                                                                                                    | 12633 H 22000<br>12633 H 22000<br>12633 H 22000                                                                                                    |  |  |
| 1374 rhein main tv<br>1375 K1010                                                                                                    | 12633 H 22000<br>12633 H 22000                                                                                                    |  |  |
| 1376 Spielekanal TV<br>1377 n-tv                                                                                                    | 12633 H 22000<br>12670 V 22000                                                                                                    |  |  |
| 1378 VIVA                                                                                                    | 12670 V 22000                                                                                                    |  |  |
| 1379 TW1<br>1380 GOTV                                                                                                    | 12692 H 22000<br>12692 H 22000                                                                                                    |  |  |
| Astra28                                                                                                    |                                                                                                    |  |  |
| 1381 BBC 1 London<br>1382 BBC 2 England                                                                                                    | 10773 H 22000<br>10773 H 22000                                                                                                    |  |  |

| N° I         | Nom                         | Freq - Pol - SR                |
|--------------|-----------------------------|--------------------------------|
| 1383         | BBC NEWS 24                 | 10773 H 22000                  |
| 1384         | BBC TES 3                   | 10773 H 22000                  |
| 1385         | CBBC Channel                | 10773 H 22000                  |
| 1386         | CBeebies                    | 10773 H 22000                  |
| 1387         | BBC PARL'MNT                | 10847 V 22000                  |
| 1388         | SAB IV<br>Porformanco       | 11390 H 27500                  |
| 1309         | channel II                  | 11390 H 27500                  |
| 1391         | Deal of the Day             | 11390 H 27500                  |
| 1392         | Soundtrack ch.              | 11390 H 27500                  |
| 1393         | ACTV                        | 11390 H 27500                  |
| 1394         | Chat Box                    | 11390 H 27500                  |
| 1395         | Golf Channel                | 11390 H 27500                  |
| 1396         | Ex&Mart IV                  | 11390 H 27500                  |
| 1308         | Came In TV                  | 11390 H 27500                  |
| 1399         |                             | 11426 V 27500                  |
| 1400         | Chart Show TV               | 11426 V 27500                  |
| 1401         | The Vault                   | 11426 V 27500                  |
| 1402         | Chase-it.tv                 | 11426 V 27500                  |
| 1403         | POP Plus                    | 11426 V 27500                  |
| 1404         | Simply Home                 | 11488 V 27500                  |
| 1405         | Simply Ideas                | 11488 V 27500                  |
| 1400         | Simply Shop.                | 11400 V 27500<br>11488 V 27500 |
| 1408         | GavDateTV                   | 11488 V 27500                  |
| 1409         | Classic FM TV               | 11488 V 27500                  |
| 1410         | nation217                   | 11488 V 27500                  |
| 1411         | 52536                       | 11488 V 27500                  |
| 1412         | Thomas Cook                 | 11527 V 27500                  |
| 1413         | OBE                         | 11527 V 27500                  |
| 1414         | Motors TV                   | 11527 V 27500<br>11527 V 27500 |
| 1416         | Shop on TV                  | 11546 H 27500                  |
| 1417         | Thane Direct                | 11546 H 27500                  |
| 1418         | AVAGO                       | 11546 H 27500                  |
| 1419         | Stop + Shop                 | 11546 H 27500                  |
| 1420         | i Sports TV                 | 11546 H 27500                  |
| 1421         | PCNE Uninese<br>BestDirect+ | 11505 V 27500<br>11585 H 27500 |
| 1423         | Best Direct                 | 11585 H 27500                  |
| 1424         | Auctionworld                | 11585 H 27500                  |
| 1425         | Dating Channel              | 11585 H 27500                  |
| 1426         | TelSell                     | 11623 H 27500                  |
| 1427         |                             | 11623 H 27500                  |
| 1420         |                             | 11623 H 27500                  |
| 1430         | Wrestling Chnl              | 11623 H 27500                  |
| 1431         | FRIENDLY TV                 | 11623 H 27500                  |
| 1432         | Fashion TV                  | 11623 H 27500                  |
| 1433         | EDTV1                       | 11642 V 27500                  |
| 1434         | Vectone Bangla              | 11642 V 27500                  |
| 1435         |                             | 11642 V 27500<br>11642 V 27500 |
| 1437         | VECTONE Bolly               | 11642 V 27500                  |
| 1438         | mta-muslim tv               | 11662 H 27500                  |
| 1439         | BEN                         | 11662 H 27500                  |
| 1440         | Abu Dhabi TV                | 11662 H 27500                  |
| 1441         | CCTV-9                      | 11662 H 27500                  |
| 1442         | Islam Channel               | 11662 H 2/500                  |
| 1443<br>1444 | Extreme Sports              | 11681 V 27500                  |
| 1445         | GOD Channel                 | 11681 V 27500                  |
| 1446         | GOD REVIVAL                 | 11681 V 27500                  |
| 1447         | Life TV                     | 11681 V 27500                  |
| 1448         | TBN Europe                  | 11681 V 27500                  |

| $N^\circ$                                                                                                    | Nom                                                                                                    | Freq - Pol - SR                                                                                                    |
|----------------------------------------------------------------------------------------------------|----------------------------------------------------------------------------------------------------|----------------------------------------------------------------------------------------------------|
| 1449<br>1450<br>1451<br>1452<br>1453<br>1454<br>1455<br>1456<br>1457<br>1458<br>1459                                 | HollywoodTV<br>GOD 2<br>price-drop.tv<br>Screenshop<br>TV Travelshop<br>TV Travelshop 2<br>ntlBroadband<br>Ideal World<br>ITV News<br>B4U Music<br>QVC                                                                         | 11681 V 27500<br>11681 V 27500<br>11954 H 27500<br>11954 H 27500<br>11954 H 27500<br>11954 H 27500<br>11954 H 27500<br>11954 H 27500<br>12032 H 27500<br>12032 H 27500<br>12032 H 27500<br>12032 H 27500                                                                     |
| 1460<br>1461<br>1462<br>1463<br>1464<br>1465<br>1466<br>1467<br>1468<br>1469                                         | bid-up.tv<br>CNN<br>Travel Channel<br>Lunn Poly TV<br>S4C~ Digidol<br>Vitality<br>Create & Craft<br>Sky News<br>Community<br>Reality TV                                                                                        | 12032 H 27500<br>12051 V 27500<br>12051 V 27500<br>12051 V 27500<br>12129 V 27500<br>12129 V 27500<br>12129 V 27500<br>12207 V 27500<br>12382 H 27500<br>12402 V 27500                                                                                                    |
| 1470<br>1471<br>1472<br>1473<br>1474<br>1475<br>1476<br>1477<br>1478                                                 | TV SHOP<br>Reality TV<br>Factory Outlet<br>Snatch It<br>Record TV<br>Shop America<br>TV Warehouse<br>Vector 24/7<br>JML Direct                                                                                                 | 12402 V 27500<br>12402 V 27500<br>12402 V 27500<br>12402 V 27500<br>12402 V 27500<br>12402 V 27500<br>12402 V 27500<br>12402 V 27500<br>12402 V 27500                                                                                                    |
| 1479<br>1480<br>1481<br>1482<br><b>Atlan</b><br>1483                                                                 | Game Network<br>YES<br>Shop Smart<br>Teletext Hols<br>tic Bird                                                                                                    | 12402 V 27500<br>12402 V 27500<br>12402 V 27500<br>12422 H 27500                                                                                                    |
| 1484<br>Eutel                                                                                                    | GCPE2<br>sat W2                                                                                                    | 12543 H 27500                                                                                                    |
| 1485<br>1486<br>1487<br>1488<br>1490<br>1491<br>1492<br>1493<br>1494<br>1495<br>1496<br>1497<br>1498<br>1499<br>1500 | ALSAT RTV<br>NAPOLI NOVA MAIN<br>NAP9 OSPITE<br>Telemarket 4/352<br>3 Mb 1 Mo 352 PX<br>7 GOLD<br>T0028-C008/KTV<br>Georgian Remux<br>TOP CHANNEL<br>Kanal 8<br>eTV<br>MMTV<br>FANTV<br>SIC INTERNACIONAL<br>LA7<br>MTV ITALIA | 10957 H 02821<br>11003 H 03254<br>11003 H 03254<br>11012 H 04340<br>11017 H 02500<br>11025 H 02894<br>11184 H 02665<br>11304 V 30000<br>11459 H 16000<br>11554 V 28800<br>11554 V 28800<br>11554 V 28800<br>11554 V 28800<br>12568 H 02893<br>12630 H 06111<br>12630 H 06111 |
| 1501<br>1502<br>1503<br>1504                                                                                         | RTK PRISHTINA<br>TVSH-SAT<br>Adjara tv<br>TV7                                                                                                    | 12633 V 04883<br>12656 V 04883<br>12676 V 04340<br>12683 H 02894                                                                                                    |

40

# GUIDE DES RADIOS NUMÉRIQUES

| N°           | Nom                  | Freq - Pol - SR                | N° Nom                | Freq - Pol - SR                |
|--------------|----------------------|--------------------------------|-----------------------|--------------------------------|
| Arabsat 2/3A |                      |                                |                       |                                |
| 1504         | Saudi 1              | 11747 \/ 27500                 | 1562 TRT1             | 11492 V 30000<br>11492 V 30000 |
| 1500         | Saudi i<br>Si Kuwait | 11747 V 27500<br>11747 V 27500 | 1563 TRT2             | 11492 V 30000                  |
| 1507         | / Libva              | 11747 V 27500                  | 1564 TRT3             | 11492 V 30000                  |
| 1508         | B Sudan              | 11747 V 27500                  | 1565 DIGITURK         | 11575 V 30000                  |
| 1509         | 9 Saudi 2            | 11747 V 27500                  | 1566 SKYTURK          | 11658 V 30000                  |
| 1510         | ) Almajd             | 11747 V 27500                  | 1567 unnamed          | 11658 V 30000                  |
| 1511         | Oman                 | 11747 V 27500                  | Turkoot 1C            |                                |
| 1512         | 2 AL-IRAQIA          | 11747 V 27500                  |                       |                                |
| 1513         | AlManar              | 11785 V 27500                  | 1568 TRT 1            | 11096 V 27500                  |
| 1514         | Future               | 11785 V 27500                  | 1569 TRT 2            | 11096 V 27500                  |
| 1515         | EBCI                 | 11785 V 27500                  | 1570 TRT INT          | 11096 V 27500                  |
| 1510         | 7 Telel iban         | 11785 V 27500                  | 1571 TRT 3            | 11096 V 27500                  |
| 1518         | NBN                  | 11785 V 27500                  | 1572 TRT 4            | 11096 V 27500                  |
| 1519         | Al Arabiva           | 11785 V 27500                  | 1573 Supersport       | 11025 V 06510                  |
| 1520         | NEW TV               | 11785 V 27500                  | 1574 Viva             | 11025 V 06510                  |
| 1521         | channel 2            | 11785 V 27500                  | 15/5 Gala             | 11025 V 06510                  |
| 1522         | 2 MBC                | 11785 V 27500                  |                       | 11025 V 06510                  |
| 1523         | Bahrain TV           | 11843 H 27500                  |                       | 11135 V 04444<br>11135 V 04444 |
| 1524         | Bahrain 55           | 11843 H 27500                  | 1579 MMC Euroturk     | 11135 V 04444<br>11135 V 04444 |
| 1525         | Bahrain Sport        | 11843 H 27500                  | 1580 TV 8             | 11830 V 06666                  |
| 1520         | Banrain FM           | 11843 H 27500                  | 1581 Service 1        | 11129 V 04268                  |
| 1520         |                      | 11862 V 27500                  | 1582 KANALA           | 11158 V 03150                  |
| 1520         | Svria                | 11938 V 27500                  | 1583 EGE TV           | 12697 H 02400                  |
| 1530         | ) Almustakilla       | 11938 V 27500                  | 1584 E MEDYA INTERNA  | 12705 H 02400                  |
| 1531         | Yemen TV             | 11938 V 27500                  | 1585 KANAL 6          | 12685 H 02400                  |
| 1532         | 2 Tunis TV           | 11938 V 27500                  | 1586 meltem tv com.tr | 11873 V 03400                  |
| 1533         | 8 Sharjah tv         | 11938 V 27500                  |                       | 11877 V 02600                  |
| 1534         | Aljazeera TV         | 11938 V 27500                  | 1589 venity           | 12093 H 02203                  |
| 1535         | Algeria TV           | 11938 V 27500                  | 1590 Tatlises TV      | 11856 V 02200                  |
| 1536         |                      | 11938 V 27500                  | 1591 EAS PROMO        | 12133 V 11719                  |
| 153/         |                      | 12010 V 18500<br>12010 V 18500 | 1592 BBC WORLD        | 12133 V 11719                  |
| 1530         | AUDI-2               | 12010 V 18500                  | 1593 atv              | 12633 V 04800                  |
| 1540         | ) Alekhbaria         | 12010 V 18500                  | 1594 NTV INT          | 12715 V 02965                  |
|              |                      |                                | 1595 LIFE CHANNEL     | 12590 V 03003                  |
| Siriu        | ıs 2                 |                                | 1596 IMEDI IV         | 12605 V 03700                  |
|              |                      |                                |                       | 12020 V 00101<br>12620 V 06161 |
| 1541         | RTV21-RADIO21        | 11739 H 08029                  | 1599 BR2-TR           | 12620 V 06161                  |
| 1542         | 2 KTV-R-DUK          | 11739 H 08029                  |                       | 12020 0 00101                  |
| 1543         |                      | 11766 H 27500                  | Hispassat             |                                |
| 1544         |                      | 11766 H 27500                  | ·                     |                                |
| 1546         | S INTER              | 11766 H 27500                  | 1600 VIT TV           | 11583 H 20150                  |
| 1547         | ENTER                | 11766 H 27500                  | 1601 Mana Europa 1    | 11682 V 03800                  |
| 1548         | 3 TRK UKRAINA        | 11766 H 27500                  |                       | 11/31 H 28120                  |
| 1549         | Global 1             | 12111 H 27500                  | 1604 NUEVA EDA        | 11731 H 28120                  |
| 1550         | Moscow Open World    | 12380 H 27500                  | 1605 Canal 4          | 11731 H 20120                  |
| 1551         | bTV                  | 12465 H 10790                  | 1606 Andalucía TV     | 11811 V 27500                  |
| 1552         |                      | 12633 V 03720                  | 1607 TMSat/La Otra    | 11811 V 27500                  |
| 1550         |                      | 12097 V 14000<br>12607 V 14685 | 1608 TVC Int          | 11811 V 27500                  |
| 1554         | 5 ATOMIC TV          | 12697 V 14000<br>12697 V 14685 | 1609 TV Galicia       | 11811 V 27500                  |
| 1556         | S OTV                | 12697 V 14685                  | 1610 TV Euskadi       | 11811 V 27500                  |
| 1557         | RTL9                 | 11370 V 03260                  | 1611 Movida Local     | 11931 H 27500                  |
|              | -                    |                                | 1612 Max Local        | 11931 H 27500                  |
| Eute         | elsat W3             |                                | 1614 Capal 7 Tr       | 11931 H 27500                  |
|              |                      |                                |                       | 11931 H 27500                  |
| 1558         | 3 TV Polonia         | 11175 V 27500                  | 1616 Popular Tv       | 11931 H 27500                  |
| 1559         | Densky_EN            | 11262 H 27500                  | 1617 Cibernos         | 11931 H 27500                  |
| 1000         |                      | 11203 V 21500                  |                       |                                |

| N° I | Nom            | Freq - Pol - SR |
|------|----------------|-----------------|
| 1618 | Cadena Milagro | 11972 V 27500   |
| 1619 | Cadena Local   | 11972 V 27500   |
| 1620 | Tv Amistad     | 11972 V 27500   |
| 1621 | Programação    | 12012 V 27500   |
| 1622 | Euronews       | 12092 V 27500   |
| 1623 | TVE INT.       | 12092 V 27500   |
| 1624 | CNBC           | 12092 V 27500   |
| 1625 | TBN ENLACE     | 12092 V 27500   |
| 1626 | Parlamentar    | 12226 V 27500   |
| 1627 | TV5            | 12226 V 27500   |
| 1628 | CCValenciana   | 12456 V 27500   |
| 1629 | TV Canaria     | 12456 V 27500   |

# RADIOS

|                                                                                                    | u                                                                                                    |                                                                                                    |
|----------------------------------------------------------------------------------------------------|----------------------------------------------------------------------------------------------------|----------------------------------------------------------------------------------------------------|
|                                                                                                    |                                                                                                    |                                                                                                    |
| 1001                                                                                                    | Beur                                                                                                    | 10796 V 27500                                                                                                    |
| 1002                                                                                                    | France Musiques                                                                                                    | 10796 V 27500                                                                                                    |
| 1003                                                                                                    | Hector                                                                                                    | 10796 V 27500                                                                                                    |
| 1004                                                                                                    | FIP                                                                                                    | 10796 V 27500                                                                                                    |
| 1005                                                                                                    | France Inter                                                                                                    | 10796 V 27500                                                                                                    |
| 1006                                                                                                    | France Info                                                                                                    | 10796 V 27500                                                                                                    |
| 1007                                                                                                    | France Culture                                                                                                    | 10796 V 27500                                                                                                    |
| 1008                                                                                                    | France bleu                                                                                                    | 10796 V 27500                                                                                                    |
| 1009                                                                                                    | Le Mouv                                                                                                    | 10796 V 27500                                                                                                    |
| 1010                                                                                                    | Europe 1                                                                                                    | 10873 V 27500                                                                                                    |
| 1011                                                                                                    | Europe 2                                                                                                    | 10873 V 27500                                                                                                    |
| 1012                                                                                                    | RFM                                                                                                    | 10873 V 27500                                                                                                    |
| 1013                                                                                                    | RTL                                                                                                    | 10873 V 27500                                                                                                    |
| 1014                                                                                                    | NRJ                                                                                                    | 10873 V 27500                                                                                                    |
| 1015                                                                                                    | Radio Classique                                                                                                    | 10873 V 27500                                                                                                    |
| 1016                                                                                                    | Chérie FM                                                                                                    | 10873 V 27500                                                                                                    |
| 1017                                                                                                    | HITWEST                                                                                                    | 10873 V 27500                                                                                                    |
| 1018                                                                                                    | Nostalgie                                                                                                    | 10873 V 27500                                                                                                    |
| 1019                                                                                                    | RFI                                                                                                    | 10911 V 27500                                                                                                    |
| 1020                                                                                                    | Radio Courtoisie                                                                                                    | 10911 V 27500                                                                                                    |
|                                                                                                    | 10                                                                                                    |                                                                                                    |
| Astra                                                                                                    | 19                                                                                                    |                                                                                                    |
| 1001                                                                                                    |                                                                                                    |                                                                                                    |
| 11121                                                                                                    | ERANCE MUSICILES                                                                                                    | 12207 \/ 27500                                                                                                    |
| 1021                                                                                                    | FRANCE MUSIQUES                                                                                                    | 12207 V 27500<br>12207 V 27500                                                                                                    |
| 1021<br>1022<br>1023                                                                                                    | FRANCE MUSIQUES<br>FIP<br>France INFO                                                                                                    | 12207 V 27500<br>12207 V 27500<br>12207 V 27500                                                                                                    |
| 1021<br>1022<br>1023<br>1024                                                                                                    | FRANCE MUSIQUES<br>FIP<br>France INFO<br>France INTER                                                                                                    | 12207 V 27500<br>12207 V 27500<br>12207 V 27500<br>12207 V 27500                                                                                                    |
| 1021<br>1022<br>1023<br>1024<br>1025                                                                                                    | FRANCE MUSIQUES<br>FIP<br>France INFO<br>France INTER<br>France BLEU                                                                                                    | 12207 V 27500<br>12207 V 27500<br>12207 V 27500<br>12207 V 27500<br>12207 V 27500                                                                                                    |
| 1021<br>1022<br>1023<br>1024<br>1025<br>1026                                                                                                    | FRANCE MUSIQUES<br>FIP<br>France INFO<br>France INTER<br>France BLEU<br>RFI INT                                                                                                    | 12207 V 27500<br>12207 V 27500<br>12207 V 27500<br>12207 V 27500<br>12207 V 27500<br>12207 V 27500                                                                                                    |
| 1021<br>1022<br>1023<br>1024<br>1025<br>1026<br>1027                                                                                                 | FRANCE MUSIQUES<br>FIP<br>France INFO<br>France INTER<br>France BLEU<br>RFI INT<br>RADIO CLASSIQUE                                                                                                    | 12207 V 27500<br>12207 V 27500<br>12207 V 27500<br>12207 V 27500<br>12207 V 27500<br>12207 V 27500<br>12207 V 27500                                                                                                    |
| 1021<br>1022<br>1023<br>1024<br>1025<br>1026<br>1027<br>1028                                                                                         | FRANCE MUSIQUES<br>FIP<br>France INFO<br>France INTER<br>France BLEU<br>RFI INT<br>RADIO CLASSIQUE<br>FUROPE 1                                                                                                    | 12207 V 27500<br>12207 V 27500<br>12207 V 27500<br>12207 V 27500<br>12207 V 27500<br>12207 V 27500<br>12207 V 27500<br>12207 V 27500                                                                                                    |
| 1021<br>1022<br>1023<br>1024<br>1025<br>1026<br>1027<br>1028<br>1029                                                                                 | FRANCE MUSIQUES<br>FIP<br>France INFO<br>France INTER<br>France BLEU<br>RFI INT<br>RADIO CLASSIQUE<br>EUROPE 1<br>RMC                                                                                                    | 12207 V 27500<br>12207 V 27500<br>12207 V 27500<br>12207 V 27500<br>12207 V 27500<br>12207 V 27500<br>12207 V 27500<br>12207 V 27500<br>12207 V 27500                                                                                                    |
| 1021<br>1022<br>1023<br>1024<br>1025<br>1026<br>1027<br>1028<br>1029<br>1030                                                                         | FRANCE MUSIQUES<br>FIP<br>France INFO<br>France INTER<br>France BLEU<br>RFI INT<br>RADIO CLASSIQUE<br>EUROPE 1<br>RMC<br>RTI                                                                                                    | 12207 V 27500<br>12207 V 27500<br>12207 V 27500<br>12207 V 27500<br>12207 V 27500<br>12207 V 27500<br>12207 V 27500<br>12207 V 27500<br>12207 V 27500<br>12207 V 27500                                                                                                    |
| 1021<br>1022<br>1023<br>1024<br>1025<br>1026<br>1027<br>1028<br>1029<br>1030<br>1031                                                                 | FRANCE MUSIQUES<br>FIP<br>France INFO<br>France INTER<br>France BLEU<br>RFI INT<br>RADIO CLASSIQUE<br>EUROPE 1<br>RMC<br>RTL<br>RIRE FT CHANSONS                                                                                  | 12207 V 27500<br>12207 V 27500<br>12207 V 27500<br>12207 V 27500<br>12207 V 27500<br>12207 V 27500<br>12207 V 27500<br>12207 V 27500<br>12207 V 27500<br>12207 V 27500<br>12207 V 27500                                                                                                    |
| 1021<br>1022<br>1023<br>1024<br>1025<br>1026<br>1027<br>1028<br>1029<br>1030<br>1031<br>1032                                                         | FRANCE MUSIQUES<br>FIP<br>France INFO<br>France INTER<br>France BLEU<br>RFI INT<br>RADIO CLASSIQUE<br>EUROPE 1<br>RMC<br>RTL<br>RIRE ET CHANSONS<br>SUD RADIO                                                                     | 12207 V 27500<br>12207 V 27500<br>12207 V 27500<br>12207 V 27500<br>12207 V 27500<br>12207 V 27500<br>12207 V 27500<br>12207 V 27500<br>12207 V 27500<br>12207 V 27500<br>12207 V 27500                                                                                                    |
| 1021<br>1022<br>1023<br>1024<br>1025<br>1026<br>1027<br>1028<br>1029<br>1030<br>1031<br>1032<br>1033                                                 | FRANCE MUSIQUES<br>FIP<br>France INFO<br>France INTER<br>France BLEU<br>RFI INT<br>RADIO CLASSIQUE<br>EUROPE 1<br>RMC<br>RTL<br>RIRE ET CHANSONS<br>SUD RADIO<br>M FM                                                             | 12207 V 27500<br>12207 V 27500<br>12207 V 27500<br>12207 V 27500<br>12207 V 27500<br>12207 V 27500<br>12207 V 27500<br>12207 V 27500<br>12207 V 27500<br>12207 V 27500<br>12207 V 27500<br>12207 V 27500                                                                                                    |
| 1021<br>1022<br>1023<br>1024<br>1025<br>1026<br>1027<br>1028<br>1029<br>1030<br>1031<br>1032<br>1033<br>1034                                         | FRANCE MUSIQUES<br>FIP<br>France INFO<br>France INTER<br>France BLEU<br>RFI INT<br>RADIO CLASSIQUE<br>EUROPE 1<br>RMC<br>RTL<br>RIRE ET CHANSONS<br>SUD RADIO<br>M FM<br>TSF                                                      | 12207 V 27500<br>12207 V 27500<br>12207 V 27500<br>12207 V 27500<br>12207 V 27500<br>12207 V 27500<br>12207 V 27500<br>12207 V 27500<br>12207 V 27500<br>12207 V 27500<br>12207 V 27500<br>12207 V 27500<br>12207 V 27500                                                                                                    |
| 1021<br>1022<br>1023<br>1024<br>1025<br>1026<br>1027<br>1028<br>1029<br>1030<br>1031<br>1032<br>1033<br>1034<br>1035                                 | FRANCE MUSIQUES<br>FIP<br>France INFO<br>France INTER<br>France BLEU<br>RFI INT<br>RADIO CLASSIQUE<br>EUROPE 1<br>RMC<br>RTL<br>RIRE ET CHANSONS<br>SUD RADIO<br>M FM<br>TSF<br>NOSTALGIE                                         | 12207 V 27500<br>12207 V 27500<br>12207 V 27500<br>12207 V 27500<br>12207 V 27500<br>12207 V 27500<br>12207 V 27500<br>12207 V 27500<br>12207 V 27500<br>12207 V 27500<br>12207 V 27500<br>12207 V 27500<br>12207 V 27500                                                                                                    |
| 1021<br>1022<br>1023<br>1024<br>1025<br>1026<br>1027<br>1028<br>1029<br>1030<br>1031<br>1032<br>1033<br>1034<br>1035<br>1036                         | FRANCE MUSIQUES<br>FIP<br>France INFO<br>France INTER<br>France BLEU<br>RFI INT<br>RADIO CLASSIQUE<br>EUROPE 1<br>RMC<br>RTL<br>RIRE ET CHANSONS<br>SUD RADIO<br>M FM<br>TSF<br>NOSTALGIE<br>BFM                                  | 12207 V 27500<br>12207 V 27500<br>12207 V 27500<br>12207 V 27500<br>12207 V 27500<br>12207 V 27500<br>12207 V 27500<br>12207 V 27500<br>12207 V 27500<br>12207 V 27500<br>12207 V 27500<br>12207 V 27500<br>12207 V 27500<br>12207 V 27500<br>12207 V 27500                                                                                                    |
| 1021<br>1022<br>1023<br>1024<br>1025<br>1026<br>1027<br>1028<br>1029<br>1030<br>1031<br>1032<br>1033<br>1034<br>1035<br>1036<br>1037                 | FRANCE MUSIQUES<br>FIP<br>France INFO<br>France INTER<br>France BLEU<br>RFI INT<br>RADIO CLASSIQUE<br>EUROPE 1<br>RMC<br>RTL<br>RIRE ET CHANSONS<br>SUD RADIO<br>M FM<br>TSF<br>NOSTALGIE<br>BFM<br>PARIS JAZZ                    | 12207 V 27500<br>12207 V 27500<br>12207 V 27500<br>12207 V 27500<br>12207 V 27500<br>12207 V 27500<br>12207 V 27500<br>12207 V 27500<br>12207 V 27500<br>12207 V 27500<br>12207 V 27500<br>12207 V 27500<br>12207 V 27500<br>12207 V 27500<br>12207 V 27500<br>12207 V 27500<br>12207 V 27500                                                                                                    |
| 1021<br>1022<br>1023<br>1024<br>1025<br>1026<br>1027<br>1028<br>1029<br>1030<br>1031<br>1032<br>1033<br>1034<br>1035<br>1036<br>1037<br>1038         | FRANCE MUSIQUES<br>FIP<br>France INFO<br>France INTER<br>France BLEU<br>RFI INT<br>RADIO CLASSIQUE<br>EUROPE 1<br>RMC<br>RTL<br>RIRE ET CHANSONS<br>SUD RADIO<br>M FM<br>TSF<br>NOSTALGIE<br>BFM<br>PARIS JAZZ<br>NRJ             | 12207 V 27500<br>12207 V 27500<br>12207 V 27500                                                                                                    |
| 1021<br>1022<br>1023<br>1024<br>1025<br>1026<br>1027<br>1028<br>1029<br>1030<br>1031<br>1032<br>1033<br>1034<br>1035<br>1036<br>1037<br>1038<br>1039 | FRANCE MUSIQUES<br>FIP<br>France INFO<br>France INTER<br>France BLEU<br>RFI INT<br>RADIO CLASSIQUE<br>EUROPE 1<br>RMC<br>RTL<br>RIRE ET CHANSONS<br>SUD RADIO<br>M FM<br>TSF<br>NOSTALGIE<br>BFM<br>PARIS JAZZ<br>NRJ<br>EUROPE 2 | 12207 V 27500<br>12207 V 27500<br>12207 |

| N° N                                                                                                    | lom                                                                                                    | Freq - Pol - SR                                                                                                    |
|----------------------------------------------------------------------------------------------------|----------------------------------------------------------------------------------------------------|----------------------------------------------------------------------------------------------------|
| N° N<br>1040  <br>1041  <br>1042  <br>1043  <br>1043  <br>1044  <br>1045  <br>1046  <br>1047  <br>1048  <br>1047  <br>1048  <br>1049  <br>1050  <br>1051  <br>1055  <br>1055  <br>1056  <br>1056  <br>1056  <br>1060  <br>1061  <br>1062  <br>1062  <br>1062  <br>1064  <br>1064 | Iom<br>RTL 2<br>SKYROCK<br>FUN RADIO<br>LE MOUV<br>RADIO FG<br>VIBRATION<br>CONTACT FM<br>RADIO LATINA<br>RFM<br>CHERIE FM<br>ALOUETTE<br>VOLTAGE<br>DUI FM<br>ADO<br>COULEUR 3<br>RFI MUSIQUE<br>RADIO NOTRE-DAME<br>RADIO ALPHA<br>RCJ / SHALOM<br>BEUR FM<br>MEDIA TROPICAL<br>AFRICA N1<br>MEDI 1<br>France CULTURE | Freq - Pol - SR<br>12207 V 27500<br>12207 V 27500 |
| 1065<br>1066<br>1067                                                                                                    | WRN<br>RADIO DU VOYAGE<br>PARIS LIVE RADIO                                                                                                    | 12207 V 27500<br>12207 V 27500<br>12207 V 27500                                                                                                    |

42

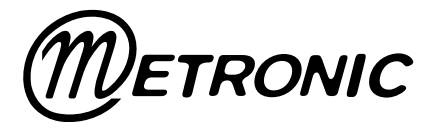

Node Park Touraine BP 1 TAUXIGNY 37310 REIGNAC SUR INDRE CEDEX FRANCE

www.metronic.com

Produit fabriqué en Asie.